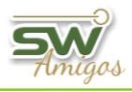

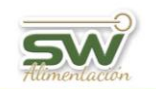

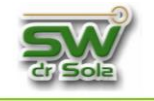

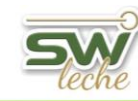

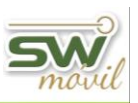

# INDICE

| EXPORTAR DATOS                                           | 2  |
|----------------------------------------------------------|----|
| EXPORTAR EN FORMATO SW DR. SOLA                          | 4  |
| Exportar Todo el Tambo desde el Inicio                   | 6  |
| Exportar Eventos Reproductivos y Sanitarios entre Fechas | 9  |
| Exportar Producción entre Fechas                         | 14 |
| Exportar Todo entre Fechas                               | 19 |
| Exportar Reproducción desde el último Control Lechero    | 24 |
| Exportar Fotos entre Fechas                              | 29 |
| EXPORTAR DATOS SPD ALECOL                                | 33 |
| EXPORTAR INTERCAMBIO PARA ANALISIS PRODUCTIVO            | 37 |
| EXPORTAR DATOS ENGS                                      | 41 |
| Archivo Inicial                                          | 43 |
| Novedades entre Fechas                                   | 45 |
| EXPORTAR DATOS PARA MEJORAMIENTO LECHERO                 | 48 |
| EXPORTAR NOVEDADES ALPRO                                 | 52 |
| Desde la Ultima exportación hasta hoy                    | 53 |
| Novedades entre Fechas                                   | 55 |

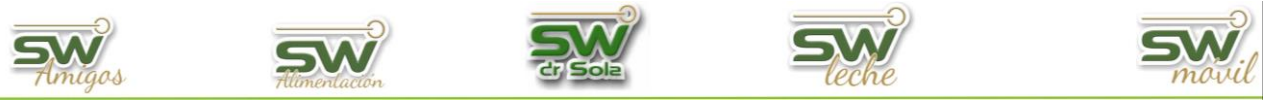

# **EXPORTAR DATOS**

Habiendo ingresado en la Consola Principal de SW Dr. Sola, vamos a trabajar en el módulo Ejecutivo, por lo que hacemos un clic con el Mouse sobre el acceso correspondiente.

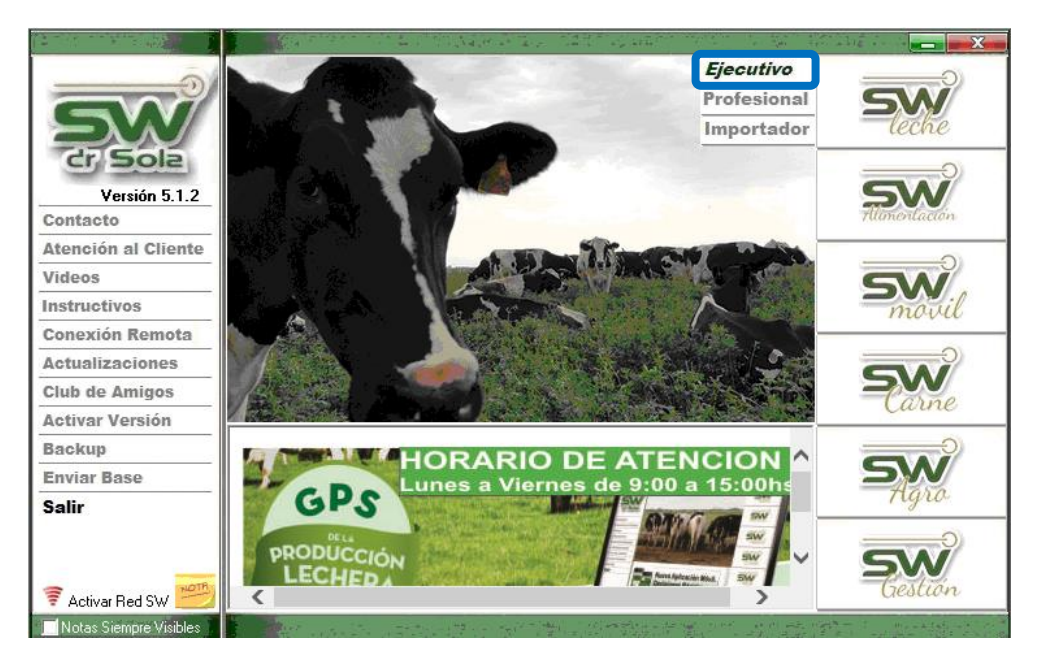

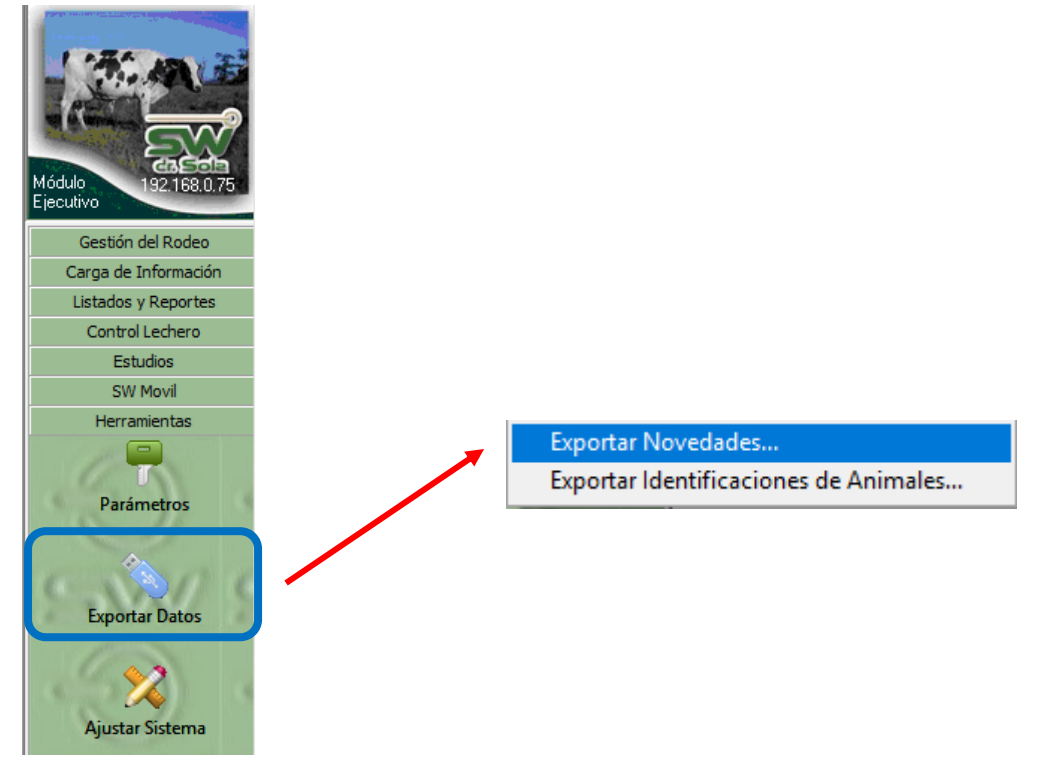

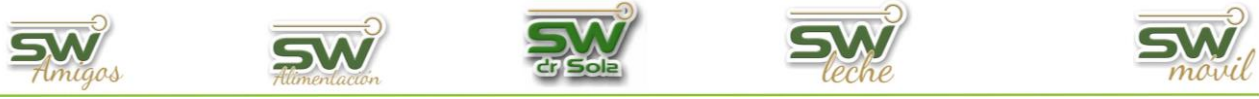

Ingresamos al asistente para exportar datos, en todo momento podemos corroborar en que paso del proceso de exportación estamos.

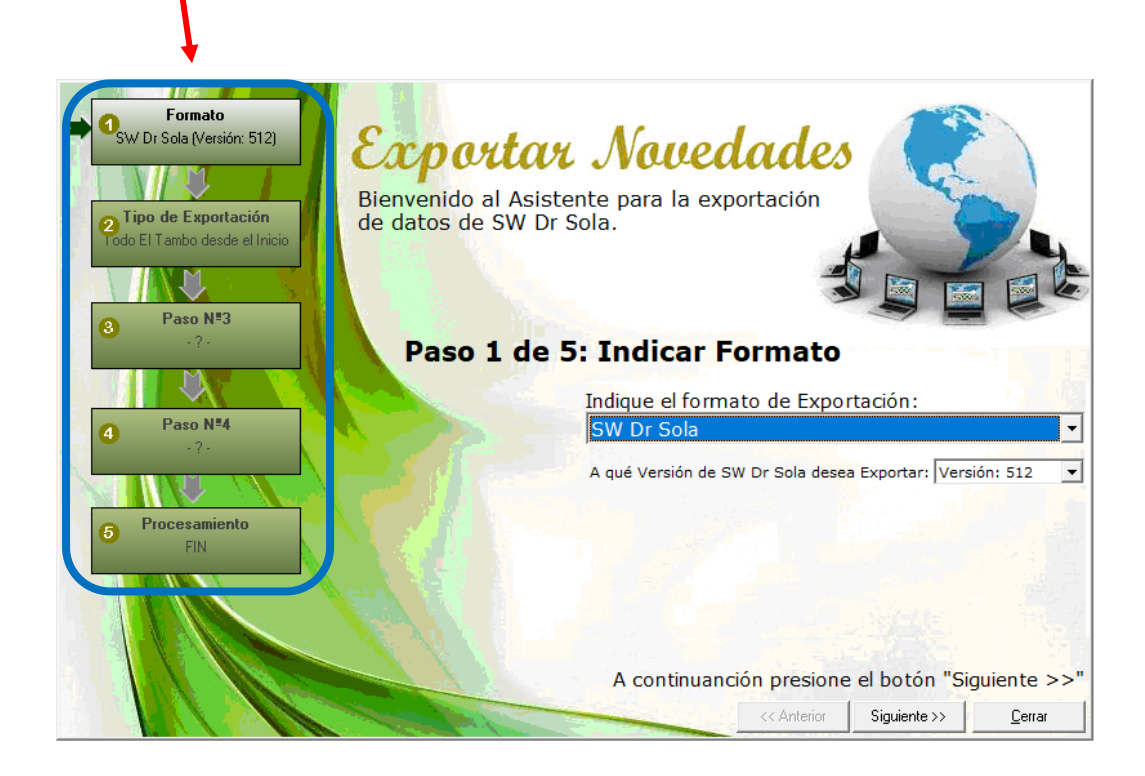

#### **VOLVER INICIO**

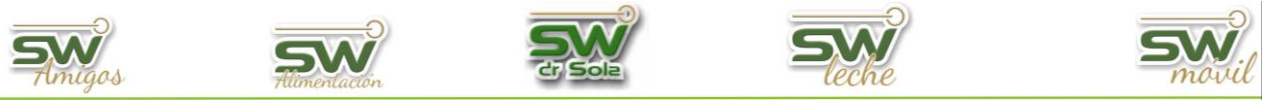

# **EXPORTAR EN FORMATO SW DR. SOLA.**

Habiendo ingresado en la Consola Principal de SW Dr. Sola, vamos a trabajar en el módulo Ejecutivo, por lo que hacemos un clic con el Mouse sobre el acceso correspondiente.

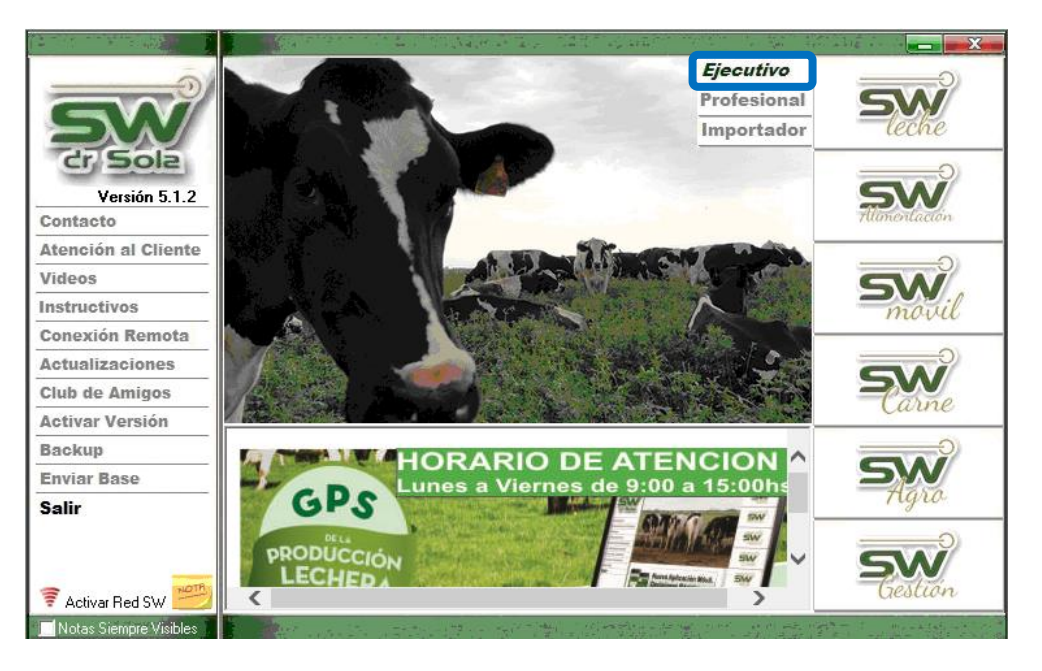

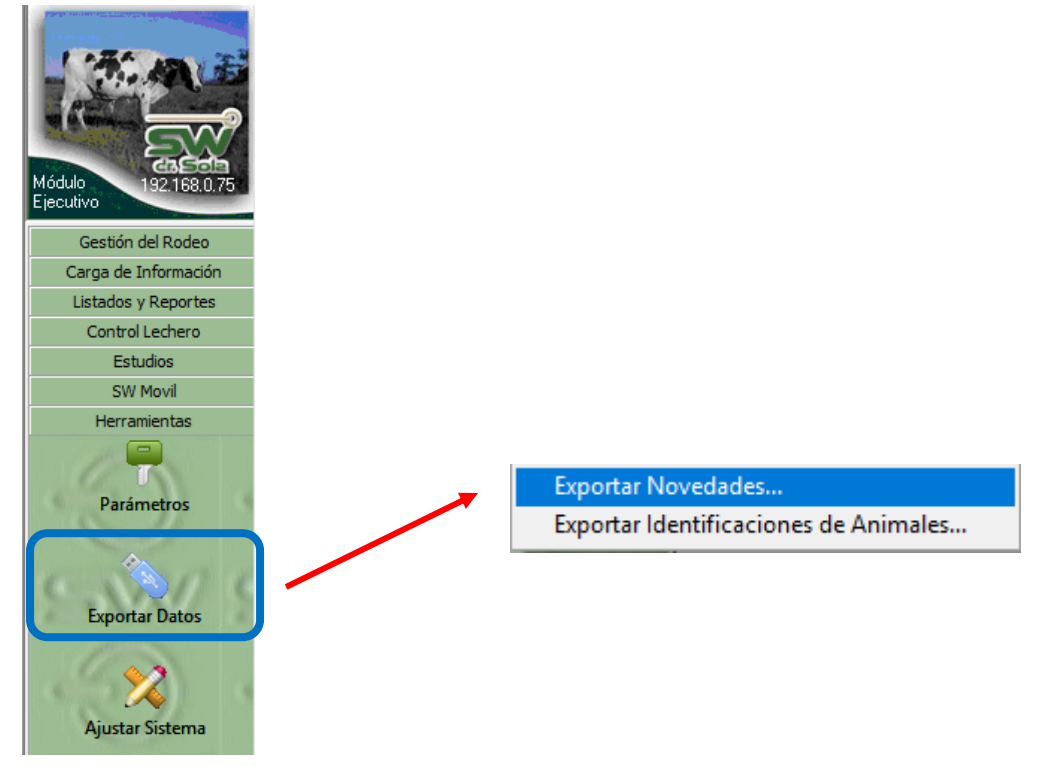

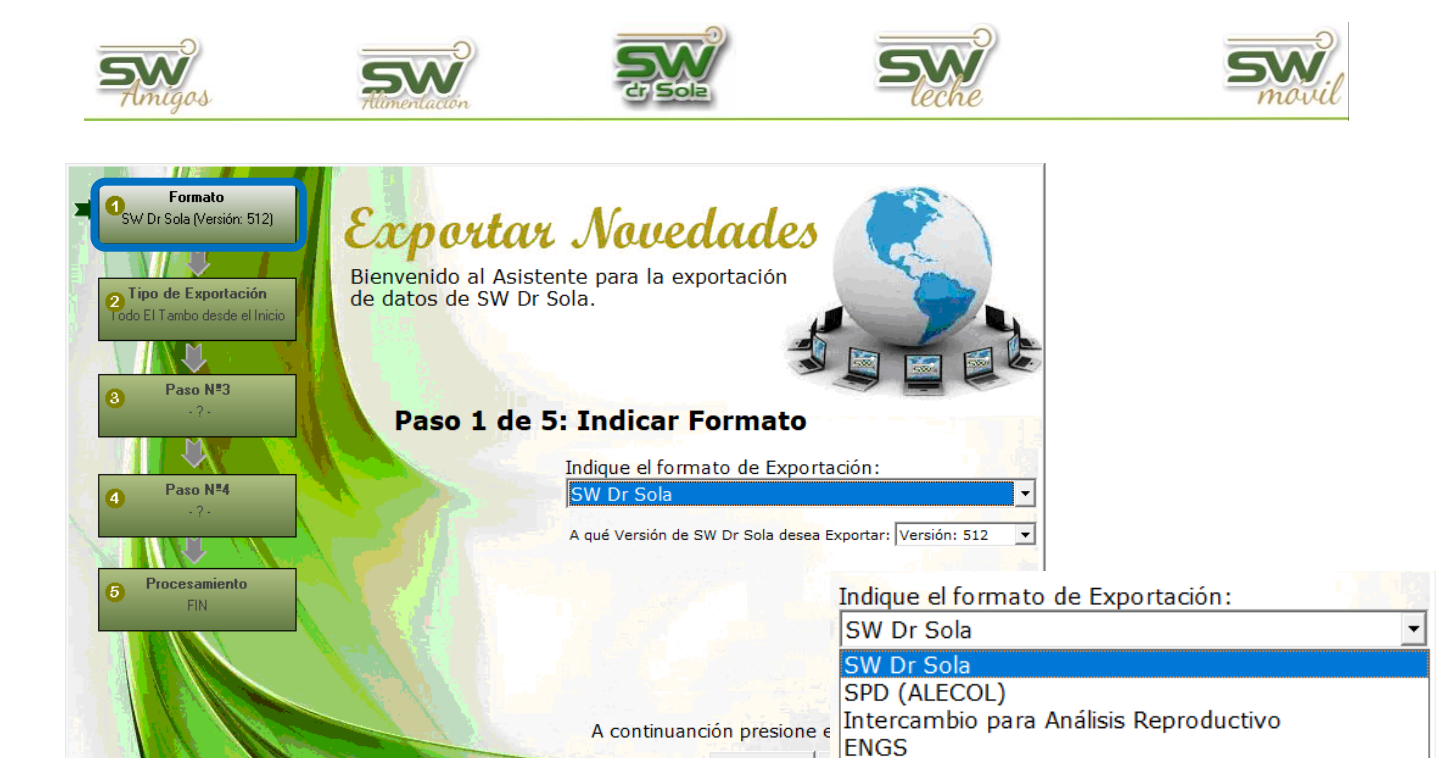

Elegimos formato de exportación SW Dr. Sola

Seleccionamos la Versión de SW que vamos a exportar

| A qué Versión de SW Dr Sola desea Exportar: | Versión: 512                 | •              |    |
|---------------------------------------------|------------------------------|----------------|----|
|                                             | Versión: 512                 |                |    |
|                                             | Versión: 511                 |                |    |
|                                             | Versión: 510                 |                |    |
|                                             |                              |                |    |
|                                             |                              |                |    |
|                                             |                              |                |    |
| A continuanción presi                       | one el botór                 | n "Siguiente > | >" |
| A continuanción presi                       | Versión: 511<br>Versión: 510 | n "Siguiente > |    |

<< Anterior

Mejoramiento Lechero Uruguay

Siguiente >>

<u>C</u>errar

ALPRO SCR

| San Martín 1039 - San Carlos Centro - Santa Fe - Argentina -Tel: 03404 - 15526735 - 15415680 |  |
|----------------------------------------------------------------------------------------------|--|
| Mail: administracion@swagropecuaria.com.ar - web: swagropecuaria.com.ar                      |  |

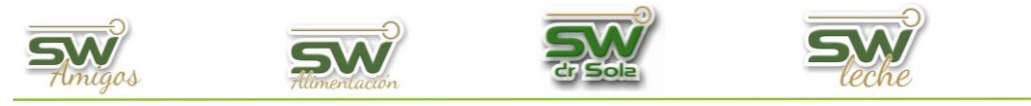

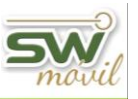

## Exportar todo el tambo desde el inicio

Elegimos Todo el Tambo desde el Inicio

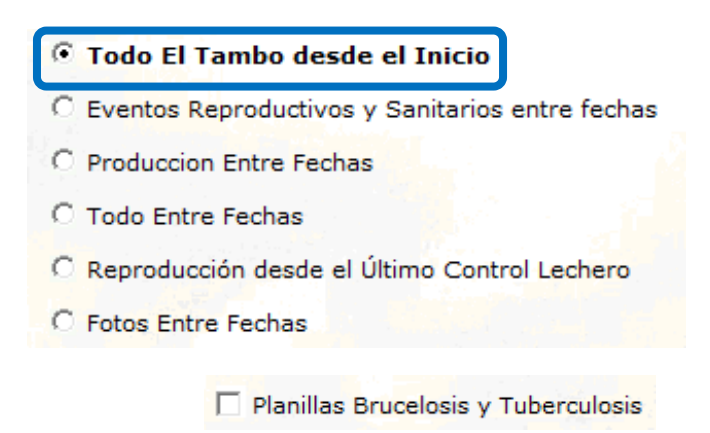

Elegimos el o los establecimientos a exportar

| Establecimiento          | Utima<br>Exportación<br>SW |
|--------------------------|----------------------------|
| 012009001 - Doña Emilia  |                            |
| 012007101 - El Castaño   |                            |
| 012005601 - El Lino      |                            |
| 012000201 - La Hilada    |                            |
| 012008901 - Las Naranjas |                            |
| 012005401 - Los Amigos   |                            |
|                          |                            |
|                          | Todos 🗌                    |

Elegimos la opción Guardar en mi PC

| $\mathbf{X}$ |                  |                        |
|--------------|------------------|------------------------|
| C            | Subir a la WEB   |                        |
| c            | Guardar en mi PC |                        |
|              | Carpeta Destino: |                        |
|              | C:\SW\Exportador |                        |
|              |                  | <u>B</u> uscar Carpeta |

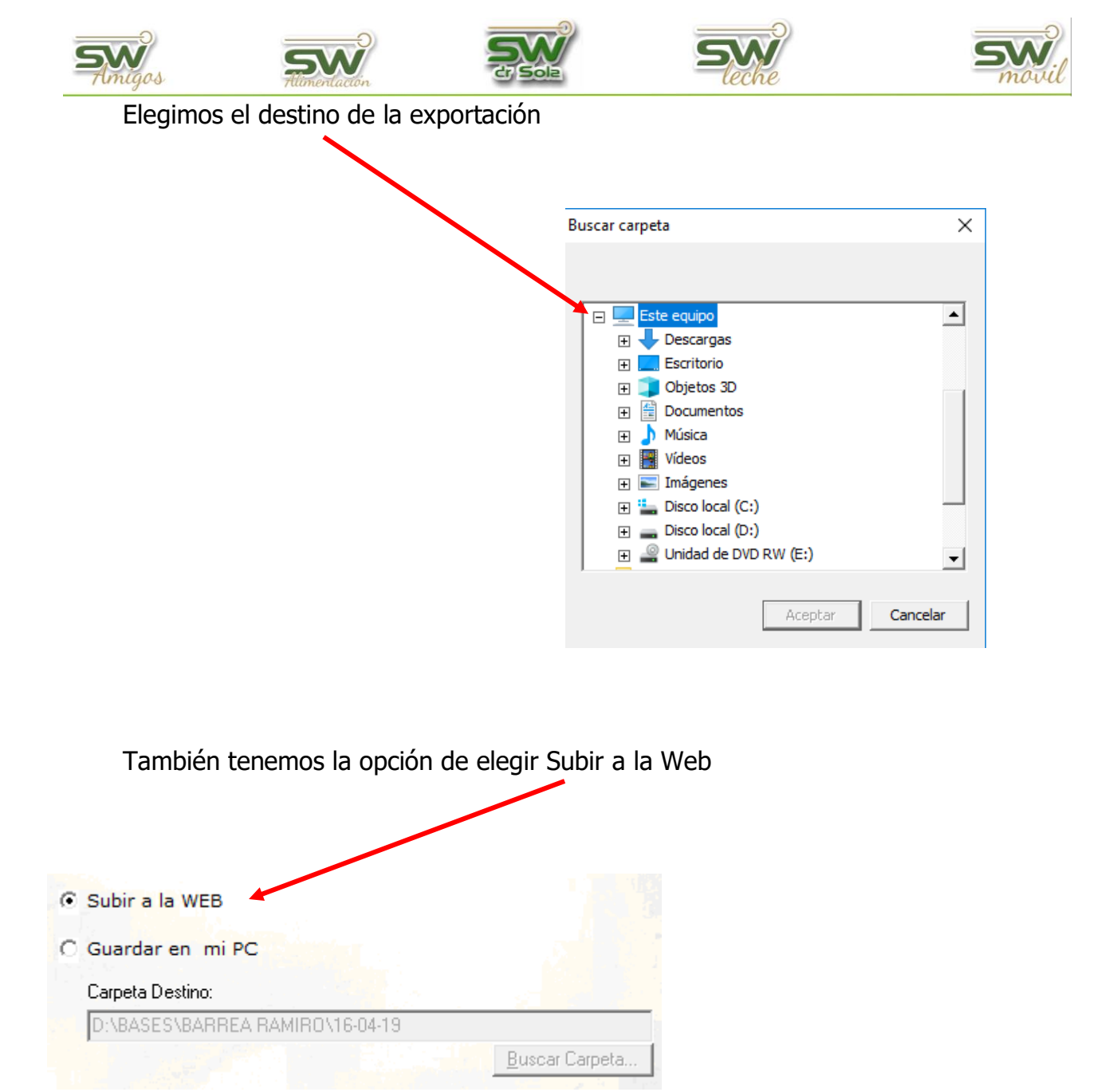

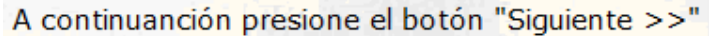

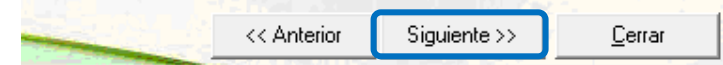

## Presionamos Procesar

| Establecimiento             | Resultado        |
|-----------------------------|------------------|
| 012009001 - Doña Emilia     |                  |
| 012007101 - El Castaño      |                  |
| 012005601 - El Lino         |                  |
| 012000201 - La Hilada       |                  |
| 012008901 - Las Naranjas    |                  |
| 012005401 - Los Amigos      |                  |
|                             |                  |
| Presione el botón "Procesar | !" para Exp      |
| << Anterior Procesa         | r! <u>C</u> erra |

7

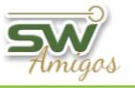

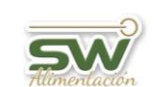

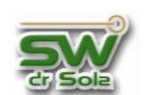

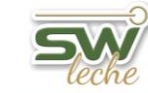

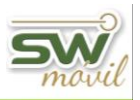

#### Si lo Guardamos en mi PC

| Establecimiento          | Resultado                                   |
|--------------------------|---------------------------------------------|
| 012009001 - Doña Emilia  | <b>√</b>                                    |
| 012007101 - El Castaño   |                                             |
| 012005601 - El Lino      |                                             |
| 012000201 - La Hilada    |                                             |
| 012008901 - Las Naranjas |                                             |
| 012005401 - Los Amigos   |                                             |
|                          |                                             |
| Avance:                  | - A - 12 - 2020 - 2020 - 2020 - 2020 - 1143 |
| Generando Dato:          | s de Abortos                                |

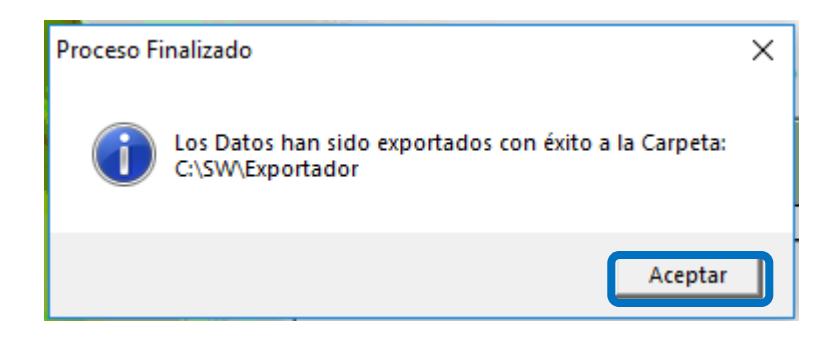

### Si lo Exportamos a la Web

| Establecimiento         | Resultado             | Código de<br>Descarga |
|-------------------------|-----------------------|-----------------------|
| 012009001 - Doña Emilia | <ul> <li>✓</li> </ul> | 0465102738            |
|                         |                       |                       |

Enviamos el código al destinatario para que lo importe.

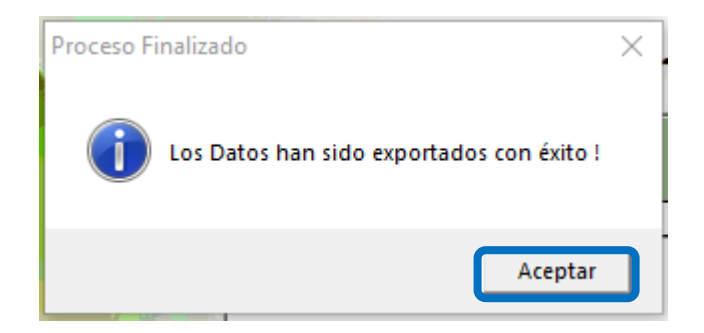

### **VOLVER INICIO**

8

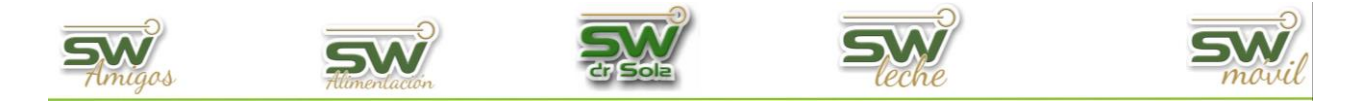

## **Exportar Eventos Reproductivos y Sanitarios entre fechas**

Habiendo ingresado en la Consola Principal de SW Dr. Sola, vamos a trabajar en el

módulo Ejecutivo, por lo que hacemos un clic con el Mouse sobre el acceso correspondiente.

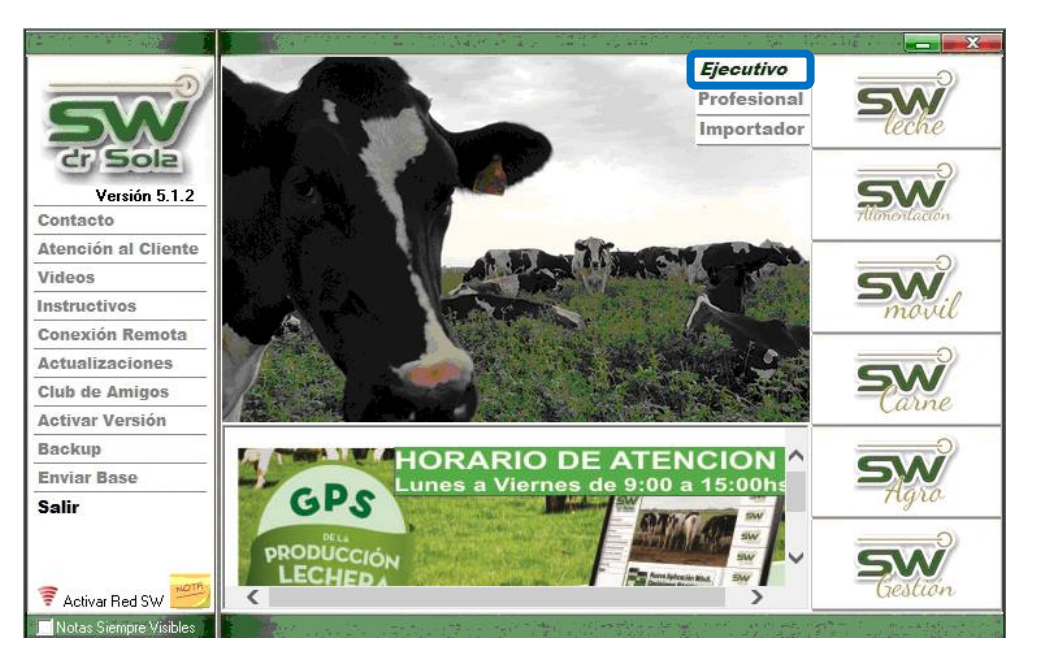

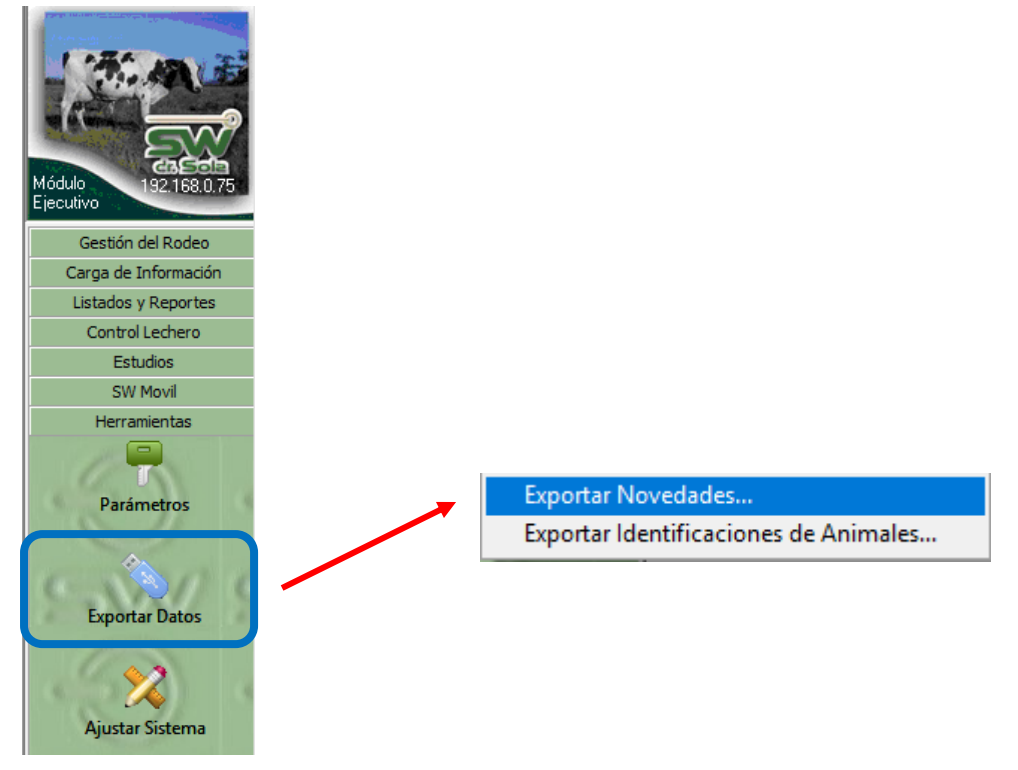

| <b>SW</b><br>Amigos | Hümenlacion                                                                                                   |                                                                                                    | Seche                                                                                                    |                                              | movil |
|---------------------|----------------------------------------------------------------------------------------------------|----------------------------------------------------------------------------------------------------|----------------------------------------------------------------------------------------------------|----------------------------------------------|-------|
|                     | Formato<br>SW Dr Sola (Versión: 512)<br>Pripo de Exportación<br>Todo El Tambo desde el Inicio<br>Paso N#3<br> | Exportar J<br>Bienvenido al Asistente<br>de datos de SW Dr Sola.<br>Paso 1 de 5: In<br>Indi<br>SW<br>A qu | Vouedades<br>para la exportación<br>dicar Formato<br>que el formato de Expor<br>Dr Sola<br>sé Versión de SW Dr Sola desea | tación:                                      |       |
|                     |                                                                                                    |                                                                                                    | A continuanción presione                                                                                                  | el botón "Siguiente :<br>Siguiente >> Cerrar | >>"   |

Elegimos formato de exportación SW Dr. Sola

| Indique el formato de Exportación:                                           |
|------------------------------------------------------------------------------|
| SW Dr Sola<br>SPD (ALECOL)<br>Intercambio para Análisis Reproductivo<br>ENGS |
| Mejoramiento Lechero Uruguay<br>ALPRO<br>SCR                                 |

Seleccionamos la Versión de SW que vamos a exportar

| A qué Versión de SW Dr Sola desea | Exportar: | Versión:                         | 512               | - |
|-----------------------------------|-----------|----------------------------------|-------------------|---|
|                                   |           | Versión:<br>Versión:<br>Versión: | 512<br>511<br>510 |   |

| A continuanción presione el botón "Siguiente >>" |             |              |                |
|--------------------------------------------------|-------------|--------------|----------------|
|                                                  | << Anterior | Siguiente >> | <u>C</u> errar |

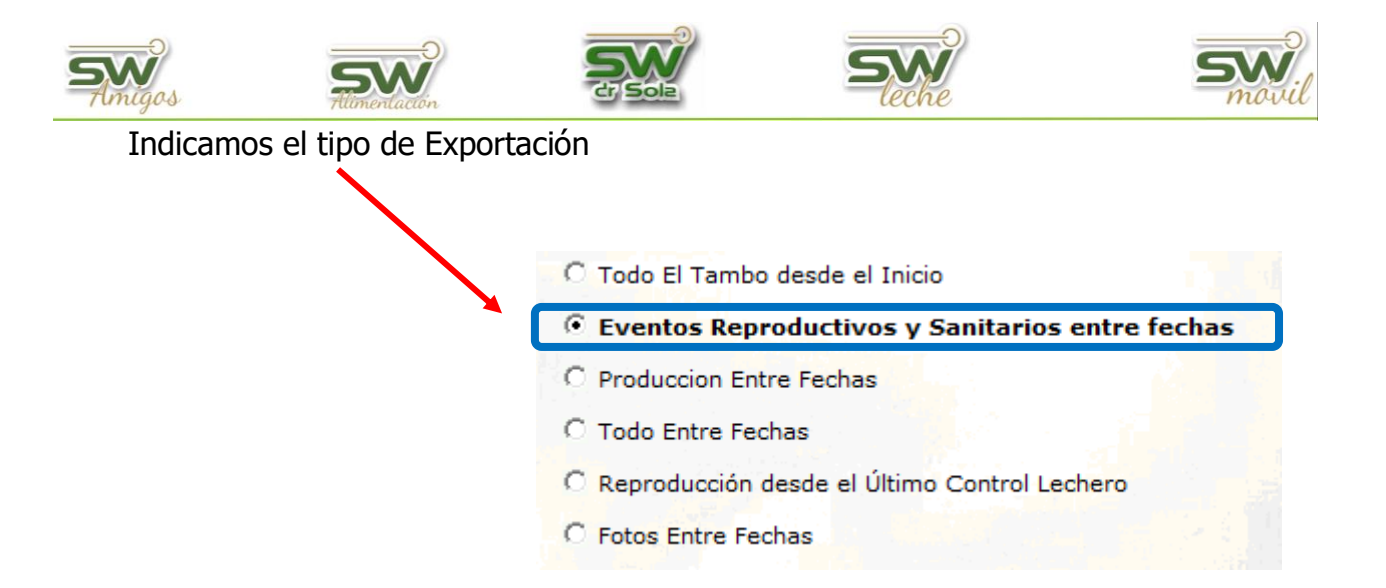

Seleccionamos el intervalo en el que vamos a exportar los eventos

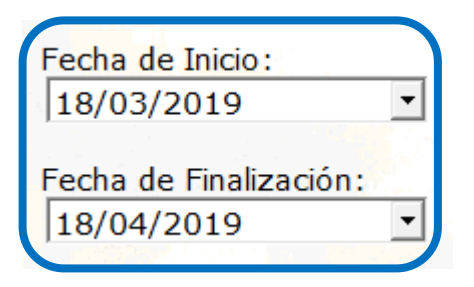

Seleccionamos el o los Establecimientos

| Establecimiento          | Svoortación |   |
|--------------------------|-------------|---|
| 012009001 - Doña Emilia  | 18/04/19    | ~ |
| 012007101 - El Castaño   | 20/03/19    | ~ |
| 012005601 - El Lino      | 20/03/19    |   |
| 012000201 - La Hilada    | 20/03/19    |   |
| 012008901 - Las Naranjas | 20/03/19    |   |
| 012005401 - Los Amigos   | 20/03/19    |   |

Elegimos la opción Guardar en mi PC

| C Subir a la WEB   |                        |
|--------------------|------------------------|
| 🖲 Guardar en mi PC |                        |
| Carpeta Destino:   |                        |
| C:\SW\Exportador   |                        |
|                    | <u>B</u> uscar Carpeta |

| Amigos   | SVV<br>Tilimentación |            | Seche   | SW       |
|----------|----------------------|------------|---------|----------|
| Elegimos | el destino de la ex  | portación  |         |          |
|          |                      | Buscar car | peta    |          |
|          |                      |            | Aceptar | Cancelar |

También tenemos la opción de elegir Subir a la Web

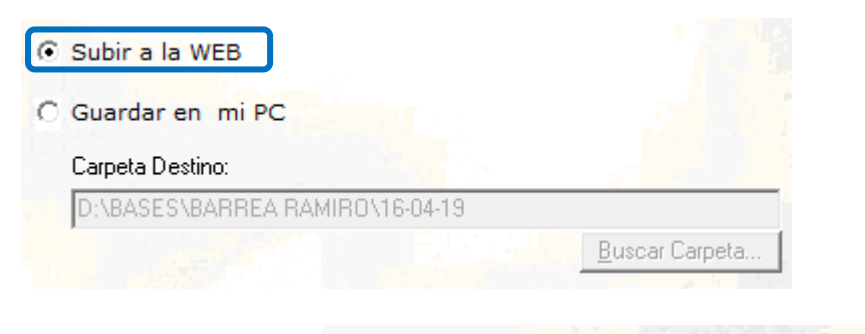

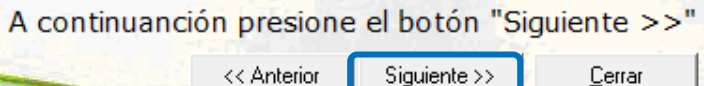

#### Presionamos Procesar

| Establecimiento                | Resultado     |      |
|--------------------------------|---------------|------|
| 012009001 - Doña Emilia        |               |      |
| 012007101 - El Castaño         |               |      |
| 012005601 - El Lino            |               |      |
| 012000201 - La Hilada          |               |      |
| 012008901 - Las Naranjas       |               |      |
| 012005401 - Los Amigos         |               |      |
|                                |               | -    |
| Presione el botón "Procesar !' | para Expo     | orta |
| << Anterior Procesar !         | <u>C</u> erra | ar   |

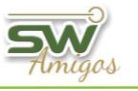

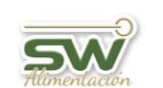

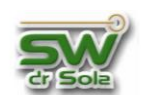

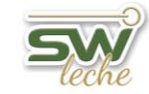

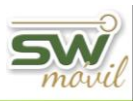

#### Si lo Guardamos en la PC

| Establecimiento          | Resultado    |
|--------------------------|--------------|
| 012009001 - Doña Emilia  | ✓            |
| 012007101 - El Castaño   |              |
| 012005601 - El Lino      |              |
| 012000201 - La Hilada    |              |
| 012008901 - Las Naranjas |              |
| 012005401 - Los Amigos   |              |
|                          |              |
| Avance:                  |              |
| Generando Dato:          | s de Abortos |

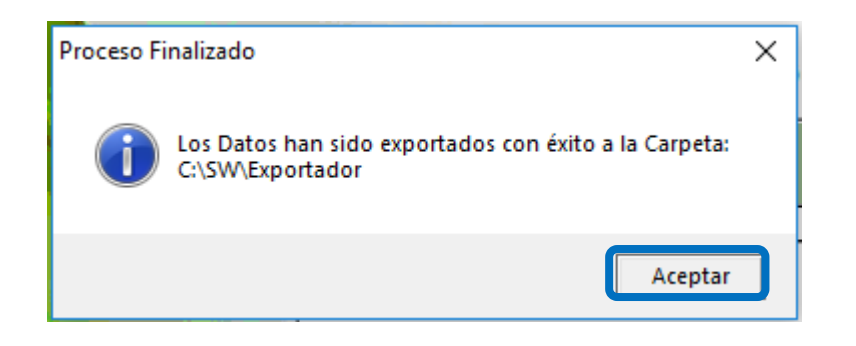

### Si lo Exportamos a la Web

| Establecimiento         | Resultado | Código de<br>Descarga |
|-------------------------|-----------|-----------------------|
| 012009001 - Doña Emilia | <b>1</b>  | 0465102738            |
|                         |           | •                     |

Enviamos el código al destinatario.

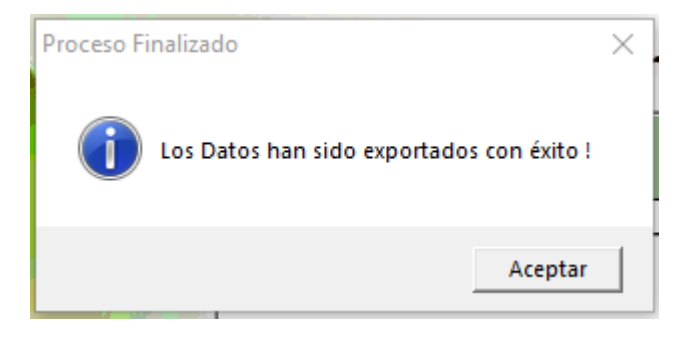

#### VOLVER INICIO

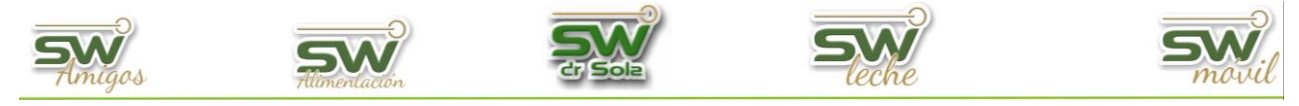

## **Exportar Producción entre fechas**

Habiendo ingresado en la Consola Principal de SW Dr. Sola, vamos a trabajar en el módulo Ejecutivo, por lo que hacemos un clic con el Mouse sobre el acceso correspondiente.

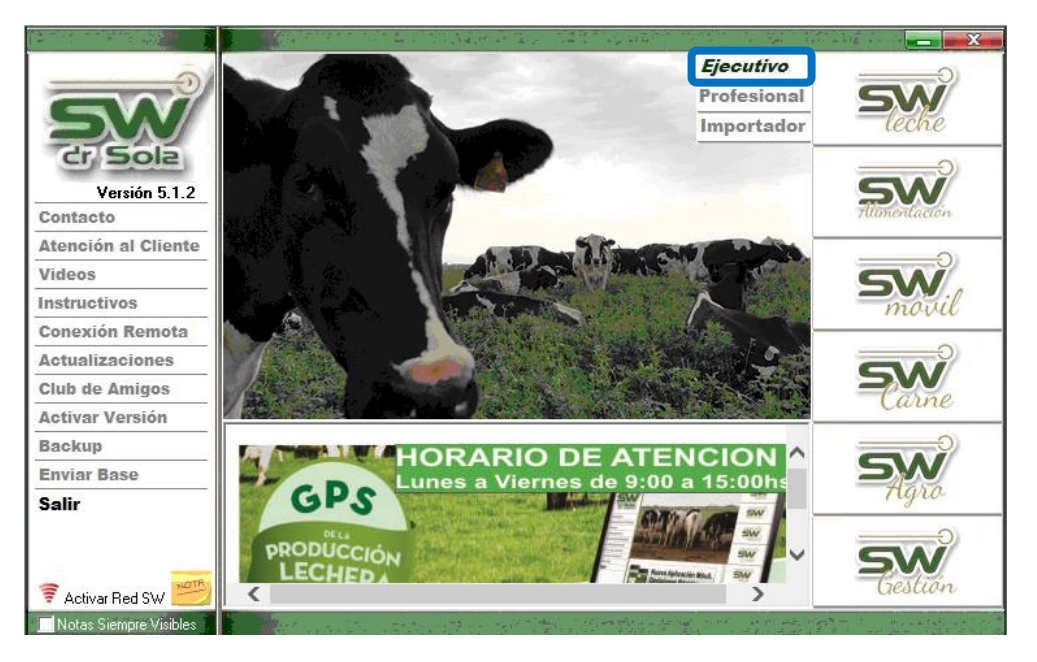

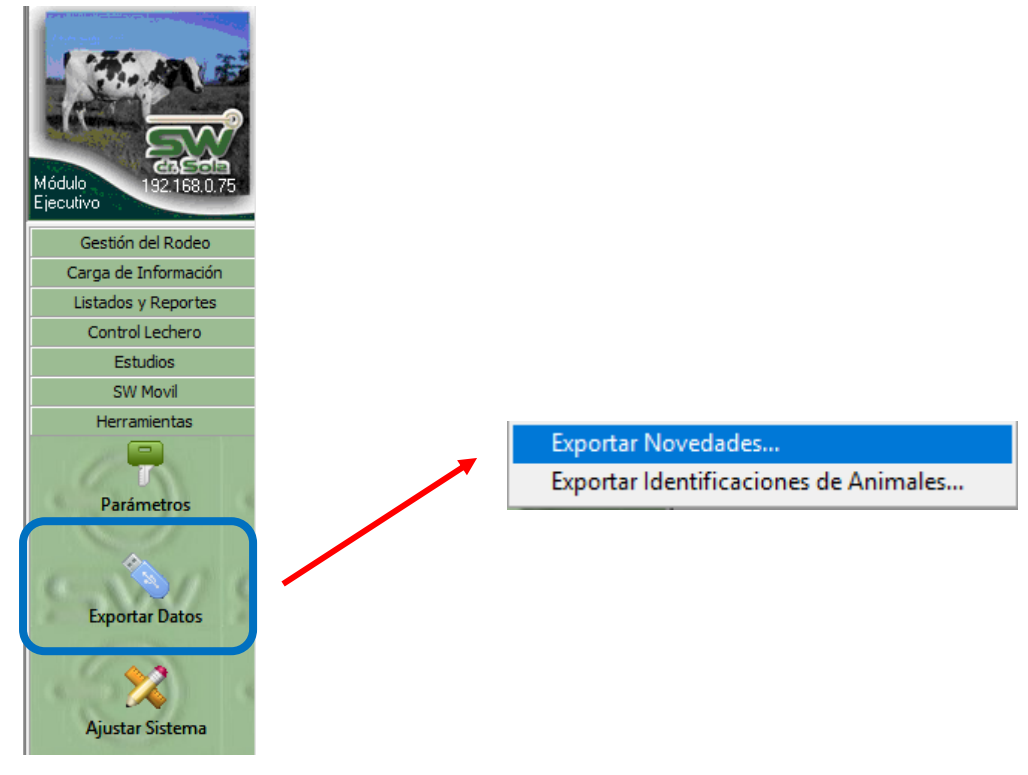

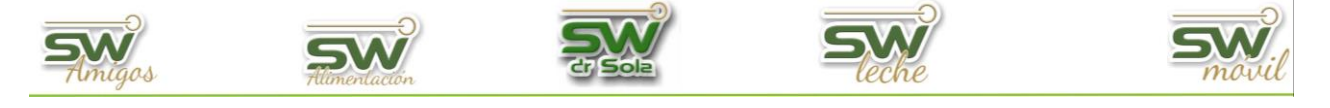

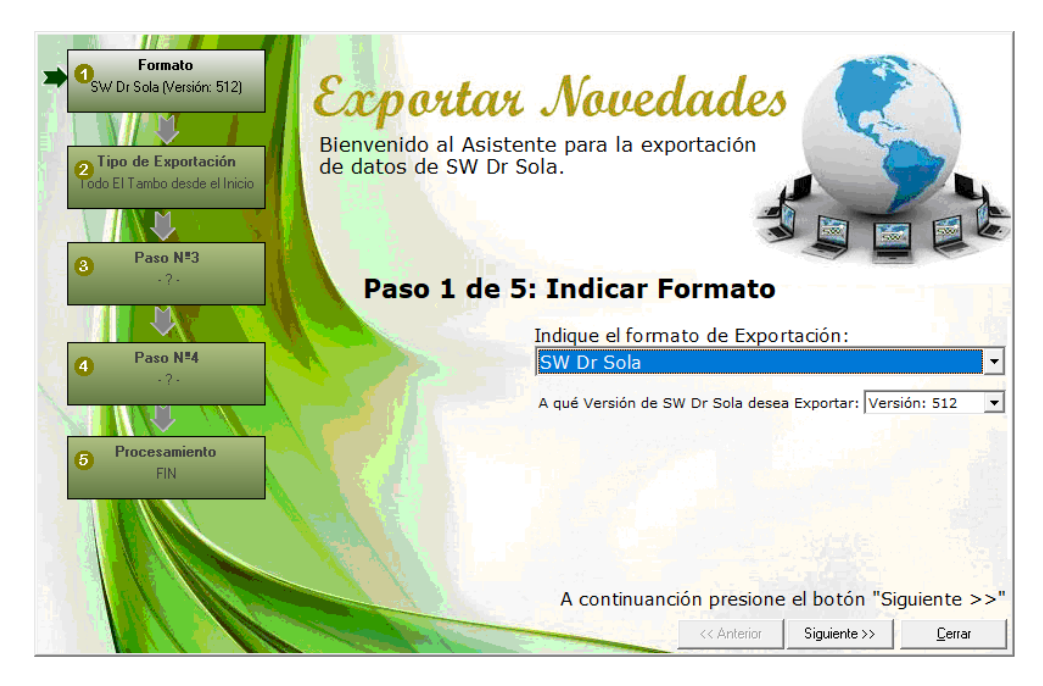

Elegimos formato de exportación SW Dr. Sola

| Indique el formato de Exportación:             |
|------------------------------------------------|
| SW Dr Sola 🔹                                   |
| SW Dr Sola                                     |
| SPD (ALECOL)                                   |
| Intercambio para Análisis Reproductivo<br>ENGS |
| Mejoramiento Lechero Uruguay                   |
| ALPRO                                          |
| SCR                                            |

Seleccionamos la Versión de SW que vamos a exportar

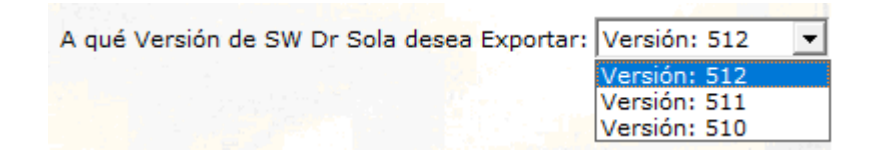

| A continuanci | ón presione | el botón "Si | guiente >>"    |
|---------------|-------------|--------------|----------------|
|               | << Anterior | Siguiente >> | <u>C</u> errar |

| Amigos   | Alimentación         |        | Steche                       | mavil              |
|----------|----------------------|--------|------------------------------|--------------------|
| Indicamo | os el tipo de Export | ación  |                              |                    |
|          |                      | Сто    | do El Tambo desde el Inicio  |                    |
|          |                      | C Ev   | entos Reproductivos y Sanita | arios entre fechas |
|          |                      | 🔪 💽 Pr | oduccion Entre Fechas        |                    |
|          |                      | С то   | do Entre Fechas              |                    |
|          |                      | C Re   | producción desde el Último ( | Control Lechero    |
|          |                      | C Fot  | tos Entre Fechas             |                    |
|          |                      |        |                              |                    |

Seleccionamos el intervalo en el que vamos a exportar los eventos

| Fecha de Inicio:                     |
|--------------------------------------|
| 18/03/2019 🔹                         |
| Fecha de Finalización:<br>18/04/2019 |

Seleccionamos el o los Establecimientos

| Establecimiento          | Utima<br>Exportación<br>SW |        |
|--------------------------|----------------------------|--------|
| 012009001 - Doña Emilia  | 18/04/19                   |        |
| 012007101 - El Castaño   | 20/03/19                   |        |
| 012005601 - El Lino      | 20/03/19                   |        |
| 012000201 - La Hilada    | 20/03/19                   |        |
| 012008901 - Las Naranjas | 20/03/19                   |        |
| 012005401 - Los Amigos   | 20/03/19                   | $\Box$ |
|                          |                            |        |
|                          | Todos                      | s 🗆    |

Elegimos la opción Guardar en mi PC

| C Subir a la WEB |                        |
|------------------|------------------------|
| Guardar en mi PC |                        |
| Carpeta Destino: |                        |
| C:\SW\Exportador |                        |
|                  | <u>B</u> uscar Carpeta |

| Amigos   | Allimentación       |                         | Seche                                                                                                    | SW.<br>movil |
|----------|---------------------|-------------------------|----------------------------------------------------------------------------------------------------|--------------|
| Elegimos | el destino de la ex | kportación<br>Buscar ca | arpeta                                                                                                    | ×            |
|          |                     |                         | Este equipo         ↓       Descargas         ↓       Descargas         ↓       Descargas         ↓       Objetos 3D         ↓       Documentos         ↓       Música         ↓       Vídeos         ↓       Imágenes         ↓       Disco local (C:) |              |
|          |                     | ÷                       | Unidad de DVD RW (E:)                                                                                                    | Cancelar     |

También tenemos la opción de elegir Subir a la Web

| Subir a la WEB           |         |                        |
|--------------------------|---------|------------------------|
| Guardar en mi PC         |         |                        |
| Carpeta Destino:         |         |                        |
| D:\BASES\BARREA RAMIRO\1 | 6-04-19 |                        |
|                          |         | <u>B</u> uscar Carpeta |

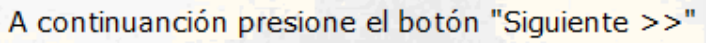

# << Anterior Siguiente >> Cerrar

## Presionamos la opción Procesar

| Establecimiento                | Resultado      |
|--------------------------------|----------------|
| 012009001 - Doña Emilia        |                |
| 012007101 - El Castaño         |                |
| 012005601 - El Lino            |                |
| 012000201 - La Hilada          |                |
| 012008901 - Las Naranjas       |                |
| 012005401 - Los Amigos         |                |
|                                |                |
| Presione el botón "Procesar !' | para Exporta   |
| << Anterior Procesar!          | <u>C</u> errar |

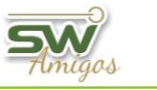

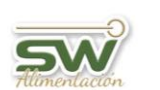

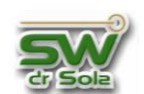

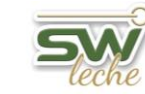

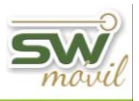

### Si lo Guardamos en la PC

| Establecimiento          | Resultado  |
|--------------------------|------------|
| 012009001 - Doña Emilia  | <b>√</b>   |
| 012007101 - El Castaño   |            |
| 012005601 - El Lino      |            |
| 012000201 - La Hilada    |            |
| 012008901 - Las Naranjas |            |
| 012005401 - Los Amigos   |            |
|                          |            |
| Avance:                  |            |
| Generando Datos o        | de Abortos |

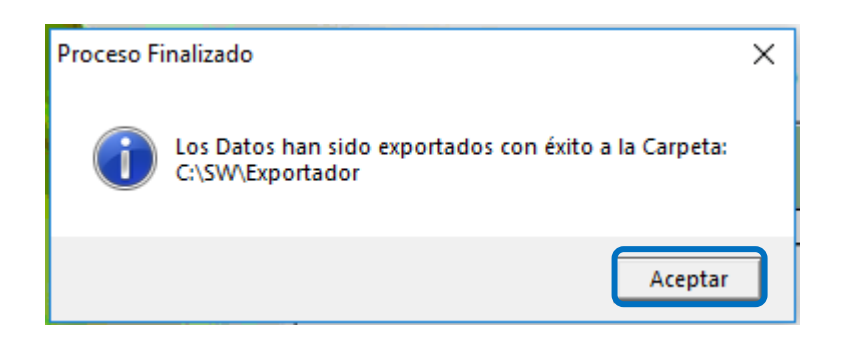

### Si lo Exportamos a la Web

| Establecimiento         | Resultado | Código de<br>Descarga | • |
|-------------------------|-----------|-----------------------|---|
| 012009001 - Doña Emilia | <b>V</b>  | 0465102738            |   |
|                         |           |                       | • |

Enviamos el código al destinatario.

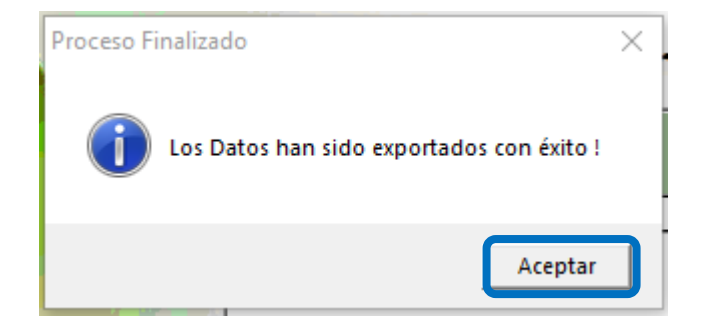

#### **VOLVER INICIO**

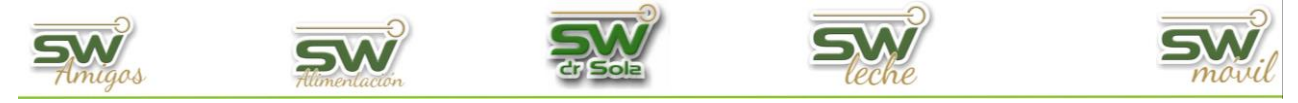

### **Exportar Todo entre fechas**

Habiendo ingresado en la Consola Principal de SW Dr. Sola, vamos a trabajar en el módulo Ejecutivo, por lo que hacemos un clic con el Mouse sobre el acceso correspondiente.

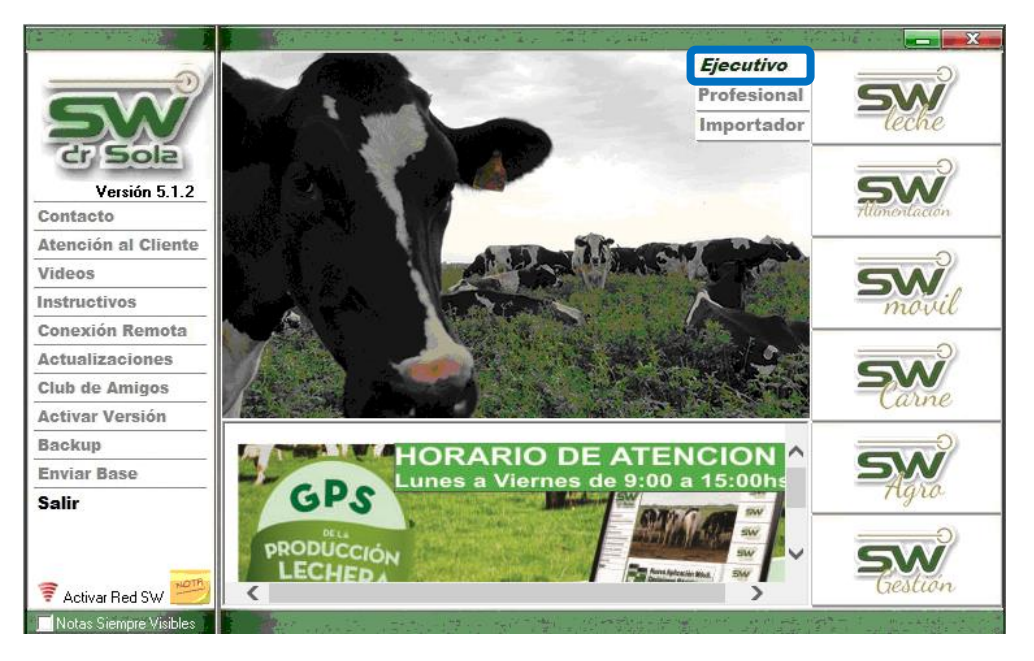

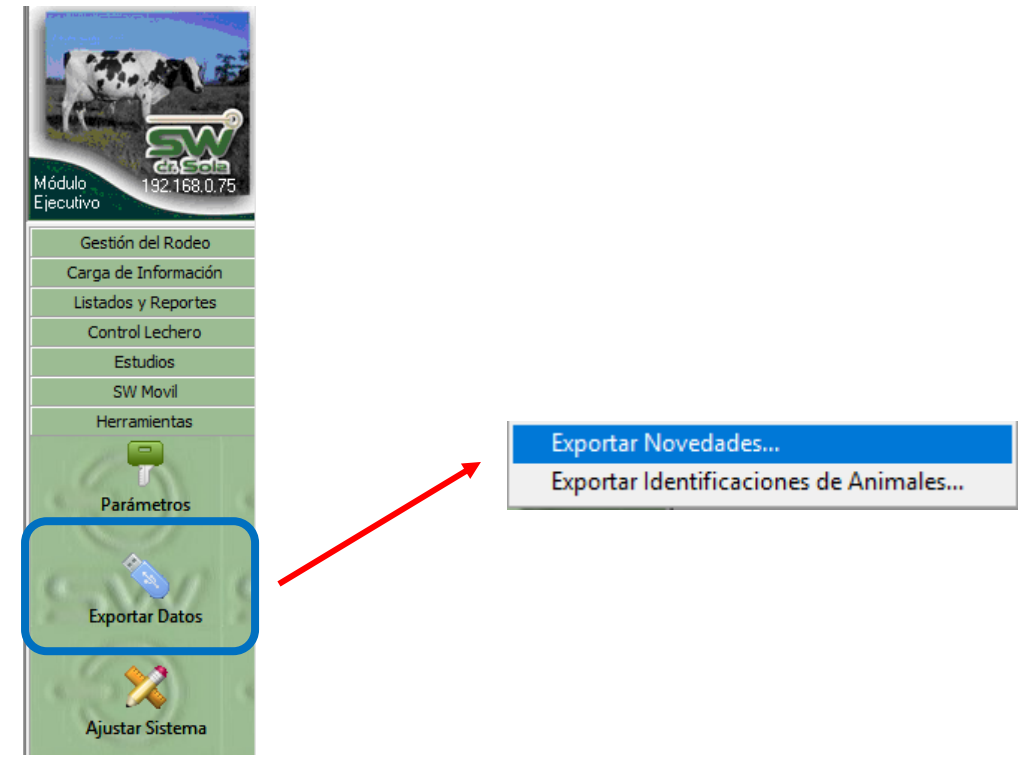

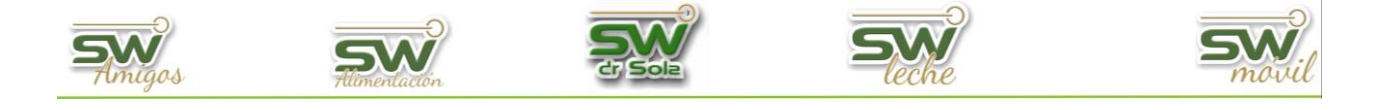

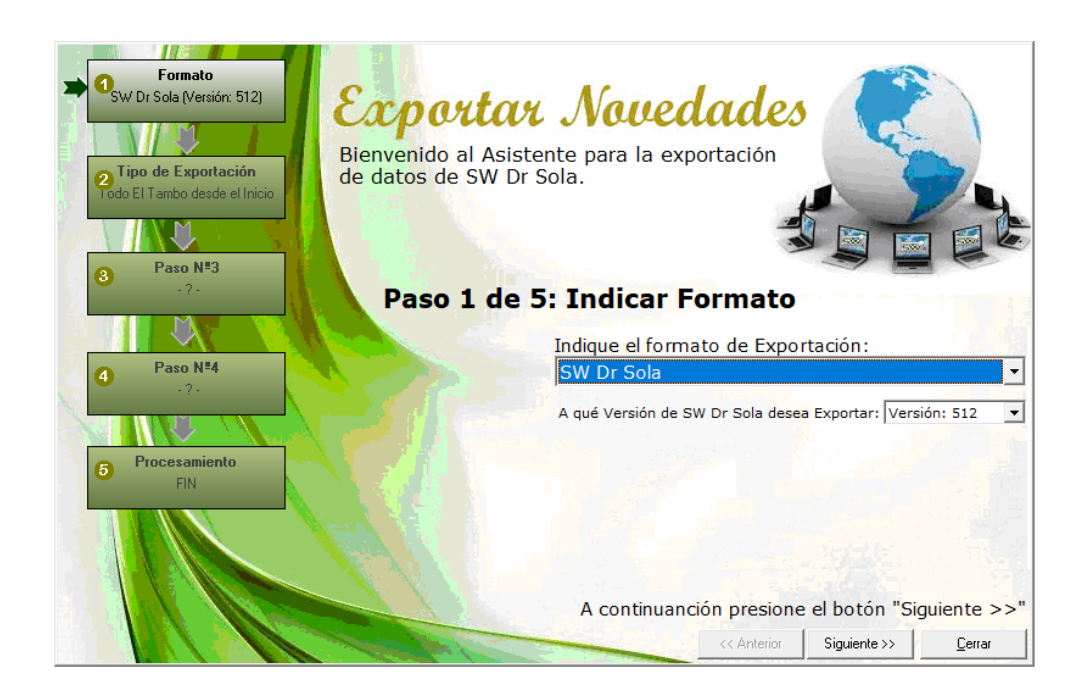

Elegimos formato de exportación SW Dr. Sola

| Indique el formato de Exportación:             |   |
|------------------------------------------------|---|
| SW Dr Sola                                     | • |
| SW Dr Sola                                     |   |
| SPD (ALECOL)                                   |   |
| Intercambio para Análisis Reproductivo<br>ENGS |   |
| Mejoramiento Lechero Uruguay                   |   |
| ALPRO                                          |   |
| SCR                                            |   |

Seleccionamos la Versión de SW que vamos a exportar

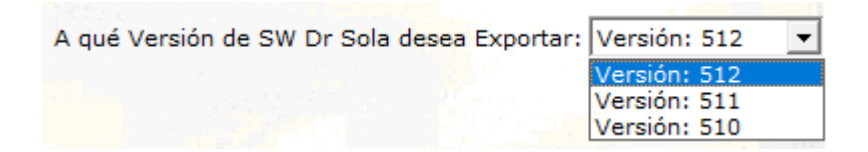

| A continuanción presione el botón "Siguiente >>" |             |              |                |  |  |
|--------------------------------------------------|-------------|--------------|----------------|--|--|
|                                                  | << Anterior | Siguiente >> | <u>C</u> errar |  |  |

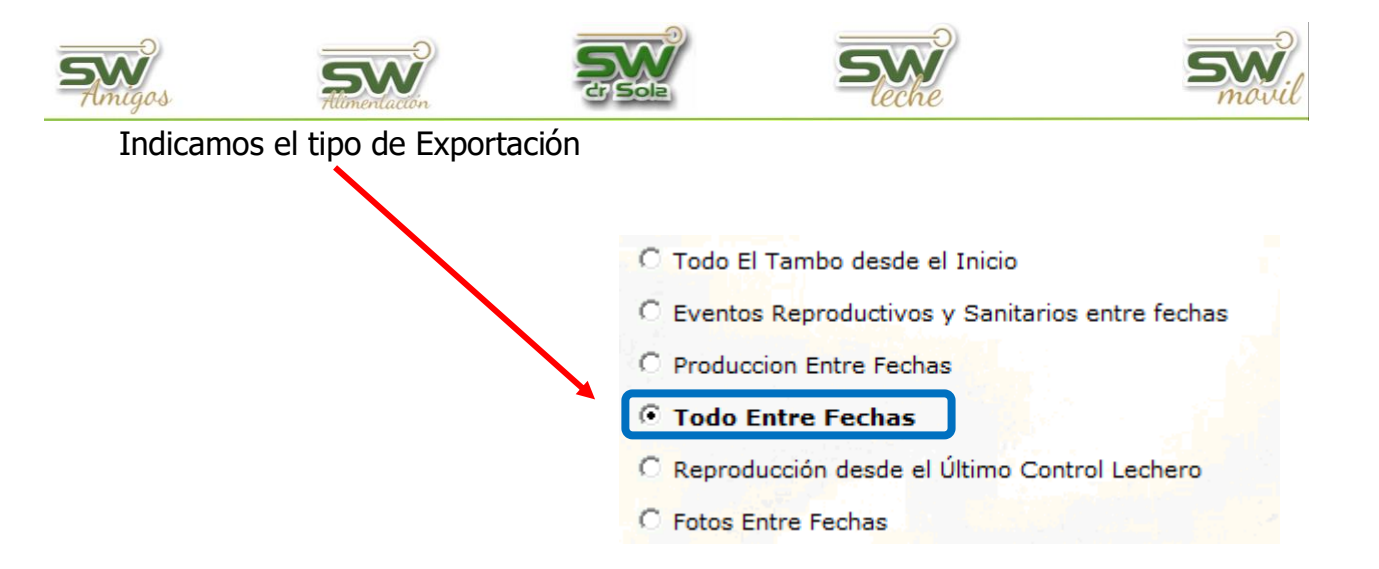

Seleccionamos el intervalo en el que vamos a exportar los eventos

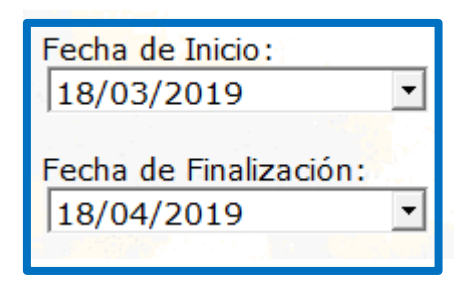

Seleccionamos el o los Establecimientos

| Establecimiento          | Utima<br>Exportación<br>SW | - |
|--------------------------|----------------------------|---|
| 012009001 - Doña Emilia  | 18/04/19                   |   |
| 012007101 - El Castaño   | 20/03/19                   |   |
| 012003601 - ETLINO       | 20/03/13                   |   |
| 012000201 - La Hilada    | 20/03/19                   |   |
| 012008901 - Las Naranjas | 20/03/19                   |   |
| 012005401 - Los Amigos   | 20/03/19                   |   |
|                          | - 1                        |   |
|                          | Todos                      |   |

Elegimos la opción Guardar en mi PC

| C Subir a la WEB   |                        |
|--------------------|------------------------|
| 🖲 Guardar en mi PC |                        |
| Carpeta Destino:   |                        |
| C:\SW\Exportador   |                        |
|                    | <u>B</u> uscar Carpeta |

| Amigos  | Humenlacion           |           | Seche                                                                                                    | <b>SW</b><br>movil |
|---------|-----------------------|-----------|----------------------------------------------------------------------------------------------------|--------------------|
| Elegimo | s el destino de la ex | portación |                                                                                                    |                    |
|         |                       |           | Buscar carpeta                                                                                                    | ×                  |
|         |                       |           | □       Este equipo         ↓       Descargas         ↓       Descargas         ↓       Objetos 3D         ↓       Documentos         ↓       Música         ↓       Música         ↓       Imágenes         ↓       Disco local (C:)         ↓       □         ↓       □         ↓       □         ↓       □         ↓       □         ↓       □         ↓       □         ↓       □         ↓       □         ↓       □         ↓       □         ↓       □         ↓       □         ↓       □         ↓       □         ↓       □         ↓       □         ↓       □         ↓       □         ↓       □         ↓       □ | ▲<br>■             |
|         |                       |           | Aceptar                                                                                                    | Cancelar           |

También tenemos la opción de elegir Subir a la Web

| Subir a la WEB      |                                              |
|---------------------|----------------------------------------------|
| Guardar en mi PC    |                                              |
| Carpeta Destino:    |                                              |
| D:\BASES\BARREA RAM | R0\16-04-19                                  |
|                     | <u>B</u> uscar Carpeta                       |
|                     |                                              |
|                     | A continuanción presione el botón "Siguiente |

Presionamos la opción Procesar

| Establecimiento                | Resultado     | <b>_</b> |
|--------------------------------|---------------|----------|
| 012009001 - Doña Emilia        |               |          |
| 012007101 - El Castaño         |               |          |
| 012005601 - El Lino            |               |          |
| 012000201 - La Hilada          |               |          |
| 012008901 - Las Naranjas       |               | 1.18     |
| 012005401 - Los Amigos         |               |          |
| Presione el botón "Procesar !" | para Expo     | ✓        |
| << Anterior Procesar !         | <u>C</u> erra | ır       |

<< Anterior

Siguiente >>

<u>C</u>errar

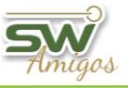

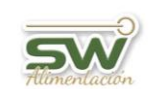

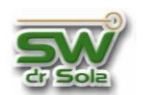

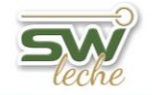

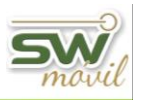

#### Si lo Guardamos en la PC

| 012009001 - Doña Emilia  | ✓ |
|--------------------------|---|
| 012007101 - El Castano   |   |
| 012005601 - El Lino      |   |
| 012000201 - La Hilada    |   |
| 012008901 - Las Naranjas |   |
| 012005401 - Los Amigos   |   |
|                          |   |

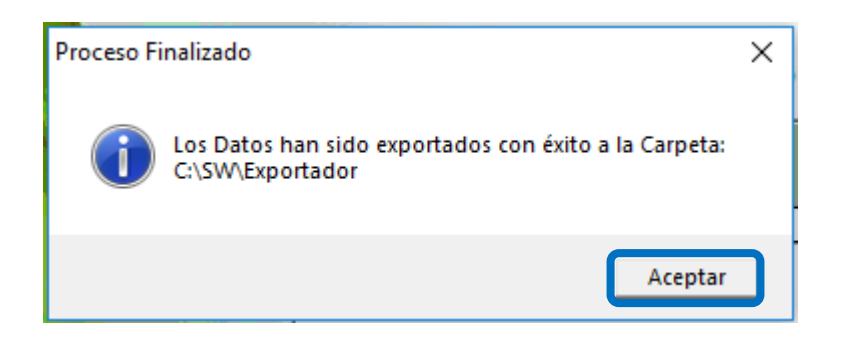

### Si lo Exportamos a la Web

| Establecimiento        | Resultado                                                                                                    | Código de<br>Descarga |
|------------------------|----------------------------------------------------------------------------------------------------|-----------------------|
| 12009001 - Doña Emilia | <ul> <li>Image: A start of the start of the start of</li></ul> | 0465102738            |
|                        |                                                                                                    | -                     |

Enviamos el código al destinatario.

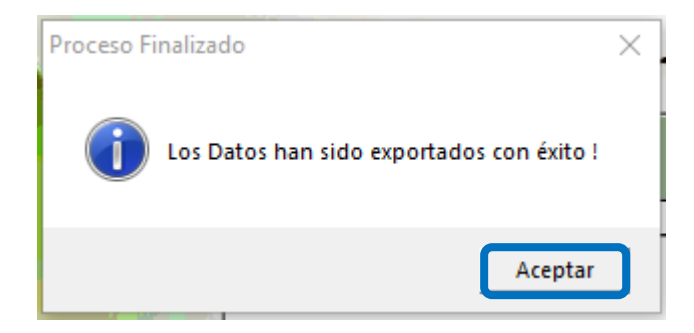

#### **VOLVER INICIO**

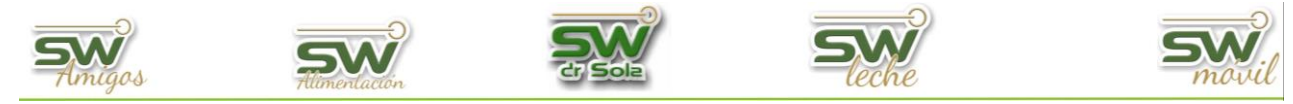

# Exportar Reproducción desde el último Control Lechero

Habiendo ingresado en la Consola Principal de SW Dr. Sola, vamos a trabajar en el módulo Ejecutivo, por lo que hacemos un clic con el Mouse sobre el acceso correspondiente.

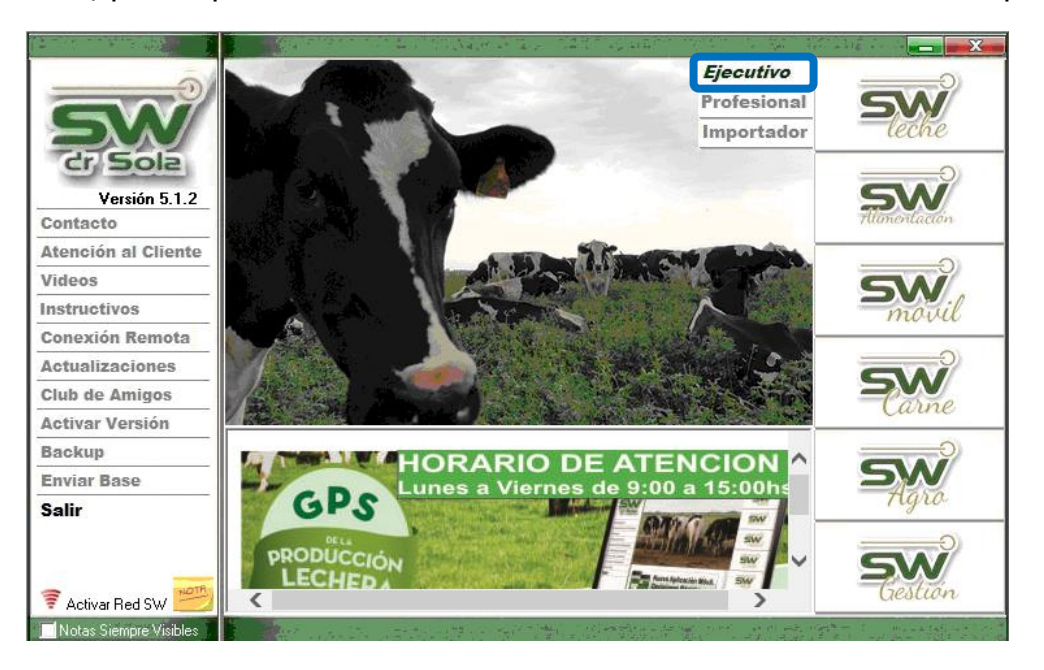

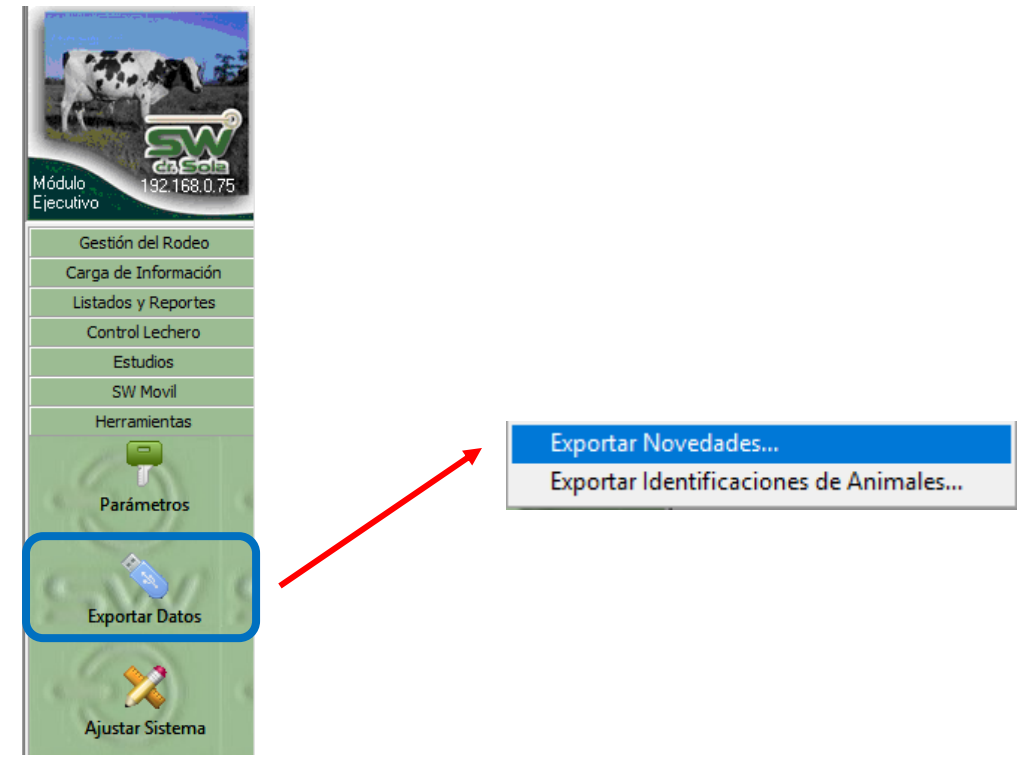

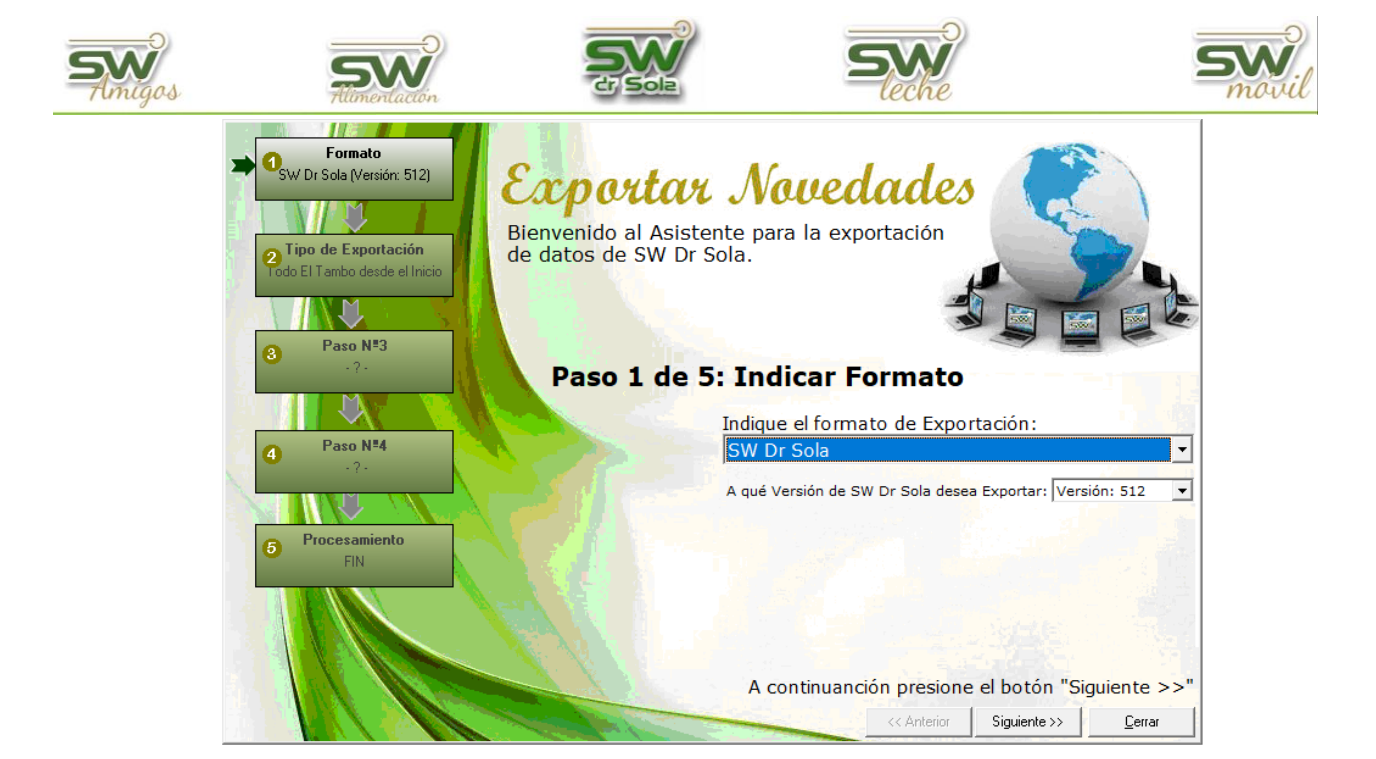

### Elegimos formato de exportación SW Dr. Sola

| Indique el formato de Exportación:     |
|----------------------------------------|
| SW Dr Sola                             |
| SW Dr Sola                             |
| SPD (ALECOL)                           |
| Intercambio para Análisis Reproductivo |
| ENGS<br>Mejoramiento Lechero Uruguay   |
| AI PRO                                 |
| SCR                                    |

Seleccionamos la Versión de SW que vamos a exportar

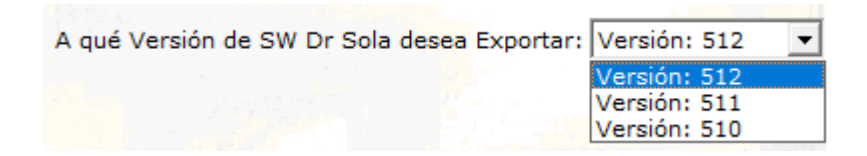

| A continuanción presione el botón "Siguiente >>" |             |              |                |
|--------------------------------------------------|-------------|--------------|----------------|
|                                                  | << Anterior | Siguiente >> | <u>C</u> errar |

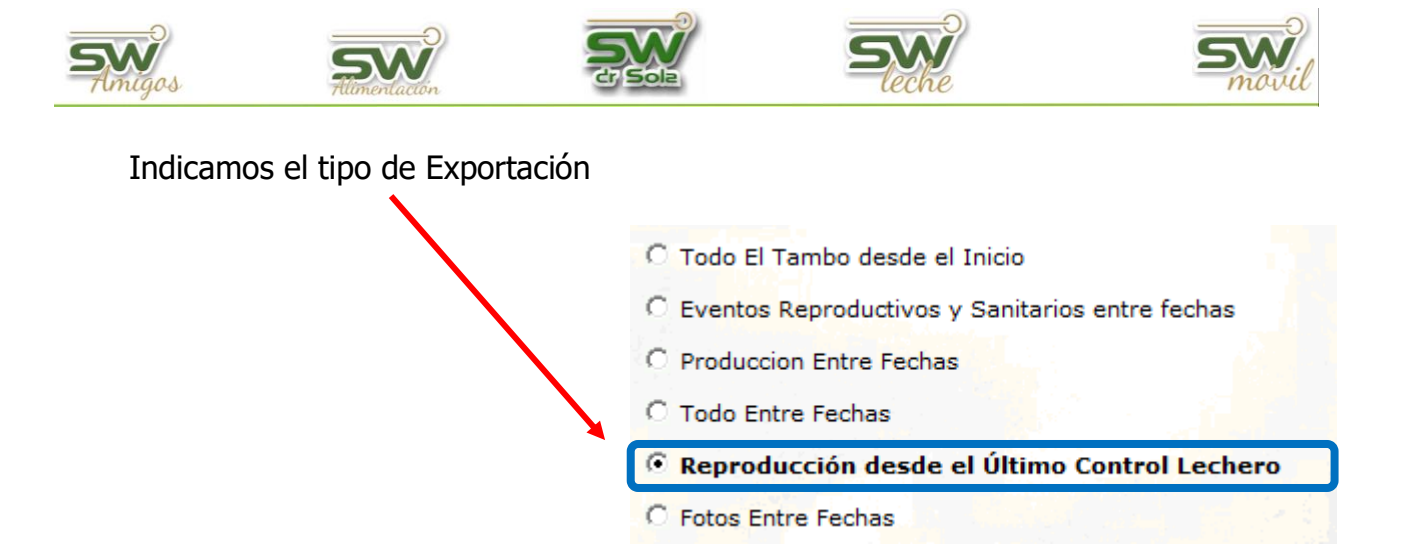

#### Elegimos el o los establecimientos a exportar

| Establecimiento          | Utima<br>Exportación<br>SW |
|--------------------------|----------------------------|
| 012009001 - Doña Emilia  |                            |
| 012007101 - El Castaño   |                            |
| 012005601 - El Lino      |                            |
| 012000201 - La Hilada    |                            |
| 012008901 - Las Naranjas |                            |
| 012005401 - Los Amigos   |                            |
|                          |                            |
|                          | Todos 🗖                    |

### Elegimos la opción Guardar en mi PC

| C Subir a la WEB |                        |
|------------------|------------------------|
| Guardar en mi PC |                        |
| Carpeta Destino: |                        |
| C:\SW\Exportador |                        |
|                  | <u>B</u> uscar Carpeta |

Elegimos el destino de la exportación

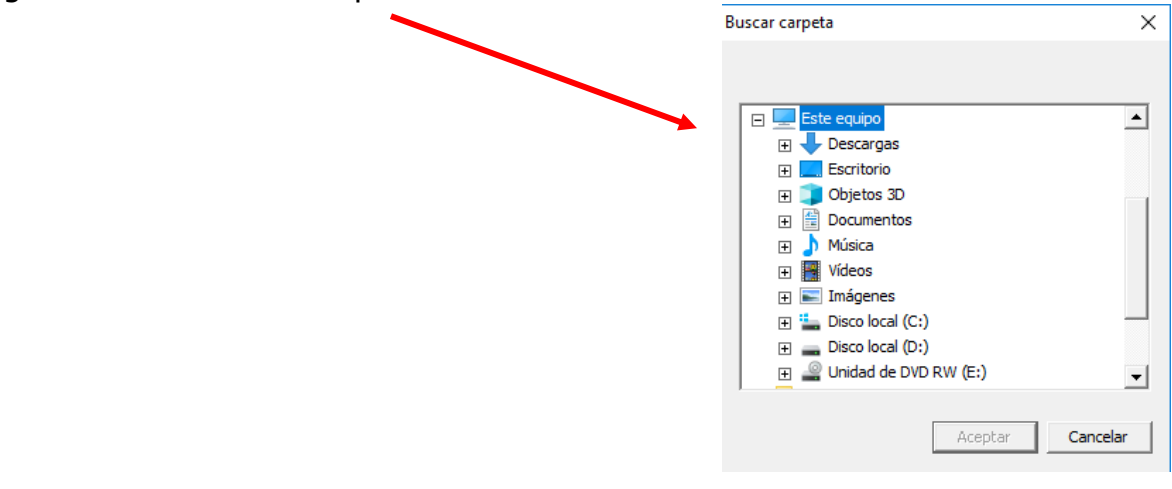

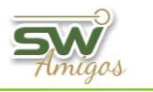

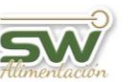

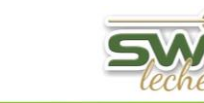

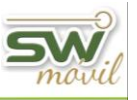

También tenemos la opción de elegir Subir a la Web

| Subir a la WEB                  |                        |
|---------------------------------|------------------------|
| Guardar en mi PC                |                        |
| Carpeta Destino:                |                        |
| D:\BASES\BARREA RAMIRO\16-04-19 |                        |
|                                 | <u>B</u> uscar Carpeta |

A continuanción presione el botón "Siguiente >>"

| << Anterior                                | Siguiente >> | <u>C</u> errar |
|--------------------------------------------|--------------|----------------|
| and the second second second second second |              |                |

### Seleccionamos la opción procesar

| Establecimiento                | Resultado | •          |
|--------------------------------|-----------|------------|
| 012009001 - Doña Emilia        |           |            |
| 012007101 - El Castaño         |           |            |
| 012005601 - El Lino            |           |            |
| 012000201 - La Hilada          |           | 1          |
| 012008901 - Las Naranjas       |           | 1.1        |
| 012005401 - Los Amigos         |           | 2          |
| Presione el botón "Procesar !" | para Expo | •<br>ortai |
| Anterior Procesar!             |           | r          |

### Si lo Guardamos en mi PC

| Establecimiento                    | Resultado                                                                                                    |
|------------------------------------|----------------------------------------------------------------------------------------------------|
| 012009001 - Doña Emilia            |                                                                                                    |
| 012007101 - El Castaño             |                                                                                                    |
| 012005601 - El Lino                |                                                                                                    |
| 012000201 - La Hilada              |                                                                                                    |
| 012008901 - Las Naranjas           |                                                                                                    |
| 012005401 - Los Amigos             |                                                                                                    |
|                                    |                                                                                                    |
| Avance: Generando Datos de Abortos | and the second second sec |
| Generando Datos de Aboitos         |                                                                                                    |
|                                    |                                                                                                    |
|                                    |                                                                                                    |
|                                    |                                                                                                    |
|                                    |                                                                                                    |

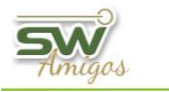

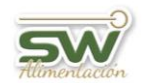

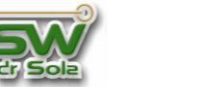

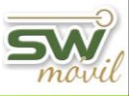

### Si lo Exportamos a la Web

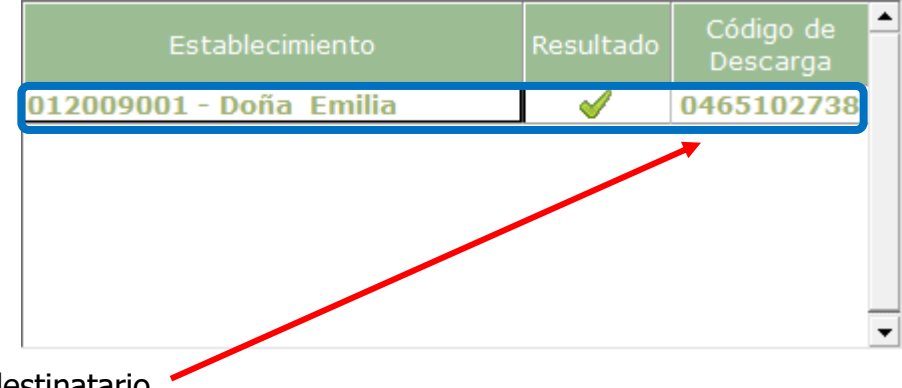

Enviamos el código al destinatario.

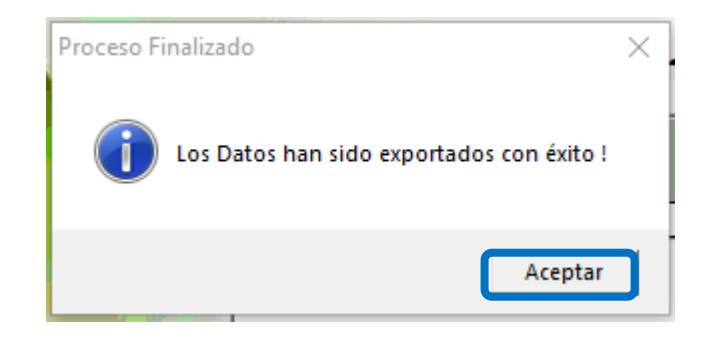

## VOLVER INICIO

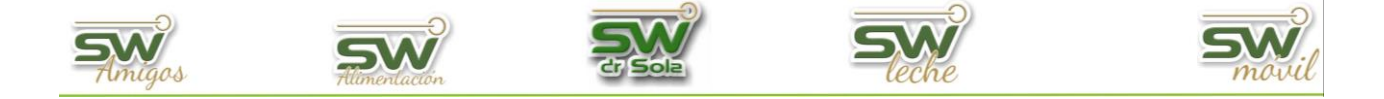

### **Exportar Fotos entre fechas**

Habiendo ingresado en la Consola Principal de SW Dr. Sola, vamos a trabajar en el módulo Ejecutivo, por lo que hacemos un clic con el Mouse sobre el acceso correspondiente.

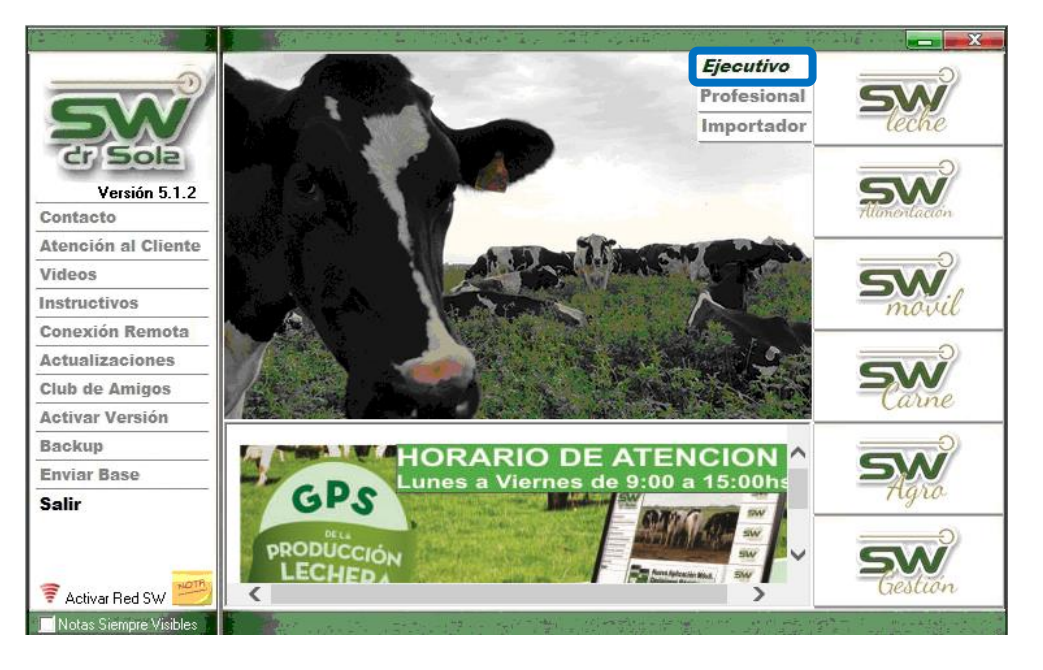

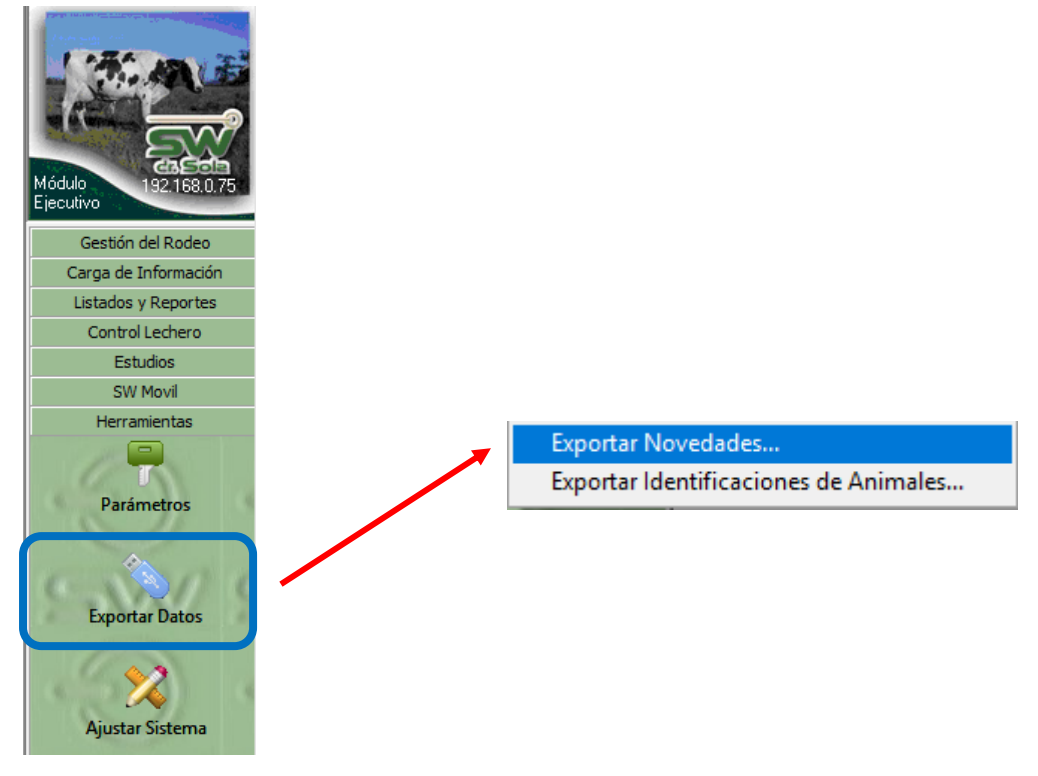

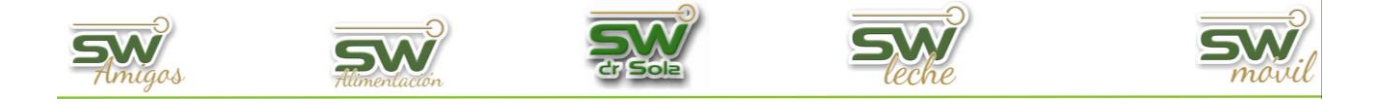

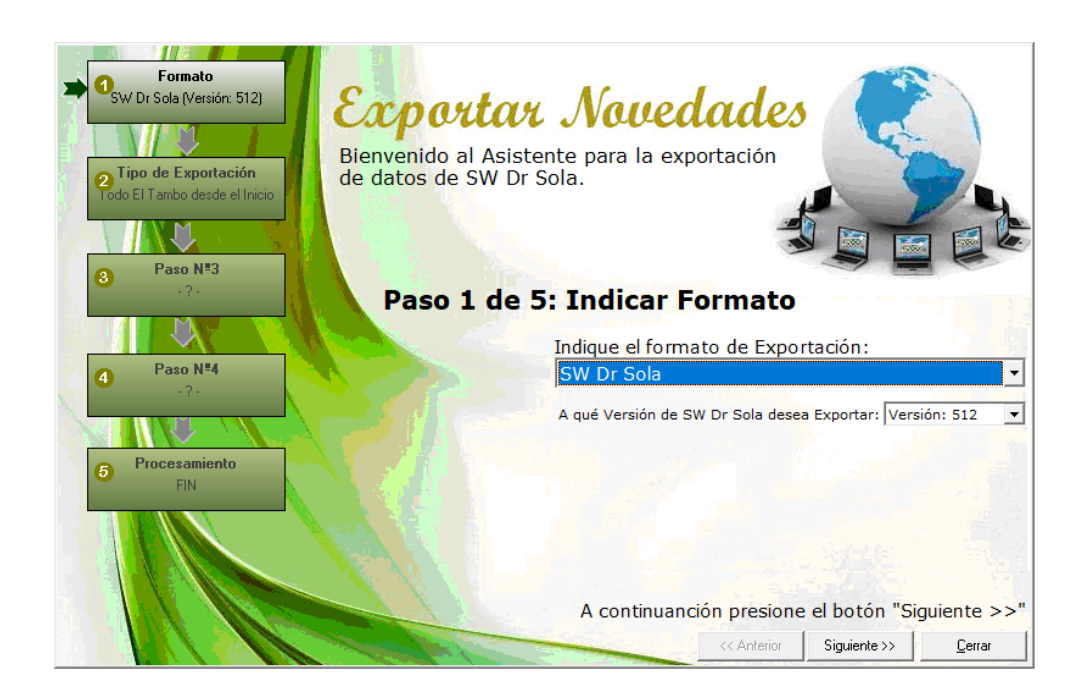

Elegimos formato de exportación SW Dr. Sola

| ndique el formato de Exportación:              |
|------------------------------------------------|
| SW Dr Sola 🔹                                   |
| SW Dr Sola                                     |
| SPD (ALECOL)                                   |
| Intercambio para Análisis Reproductivo<br>ENGS |
| Mejoramiento Lechero Uruguay                   |
| ALPRO                                          |
| SCR                                            |

Seleccionamos la Versión de SW que vamos a exportar

| A qué Versión de SW Dr Sola desea Exportar: | Versión: 512 💌 |
|---------------------------------------------|----------------|
|                                             | Versión: 512   |
|                                             | Versión: 511   |
|                                             | Versión: 510   |

| A continuanción presione el botón "Siguiente >>" |             |              |                |
|--------------------------------------------------|-------------|--------------|----------------|
|                                                  | << Anterior | Siguiente >> | <u>C</u> errar |

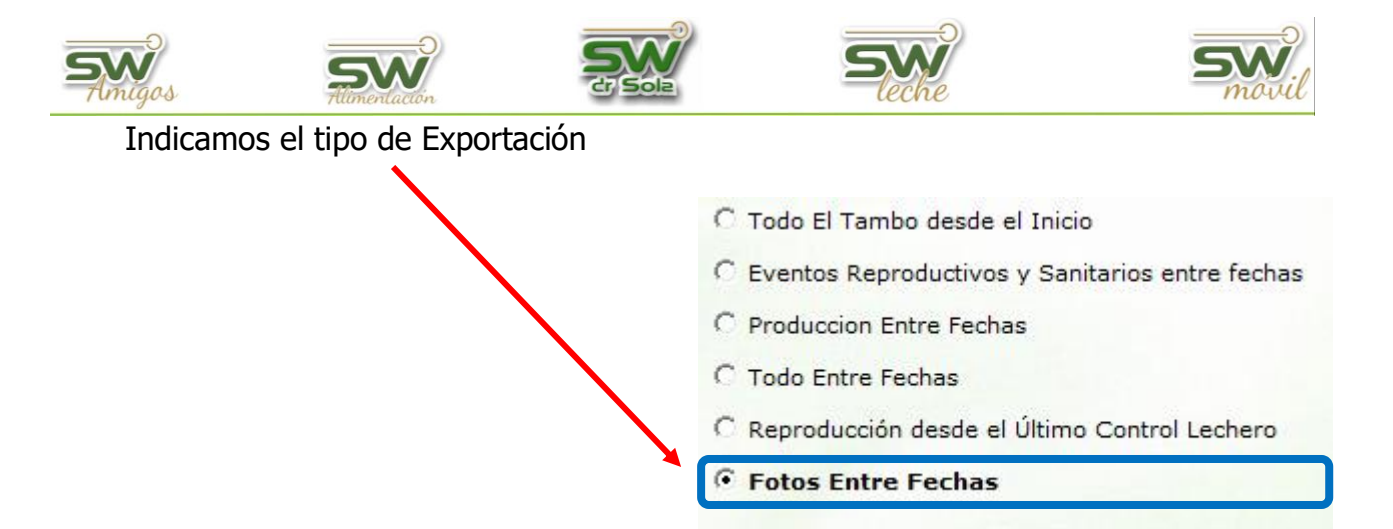

Elegimos el o los establecimientos a exportar

| Establecimiento          | Exportación<br>SW |
|--------------------------|-------------------|
| 012009001 - Doña Emilia  |                   |
| 012007101 - El Castaño   |                   |
| 012005601 - El Lino      |                   |
| 012000201 - La Hilada    |                   |
| 012008901 - Las Naranjas |                   |
| 012005401 - Los Amigos   |                   |
|                          |                   |
|                          | Todos             |

Elegimos la opción Guardar en mi PC

| C Subir a la WEB |                |
|------------------|----------------|
| Guardar en mi PC |                |
| Carpeta Destino: |                |
| C:\SW\Exportador |                |
|                  | Buscar Carpeta |

Elegimos el destino de la exportación

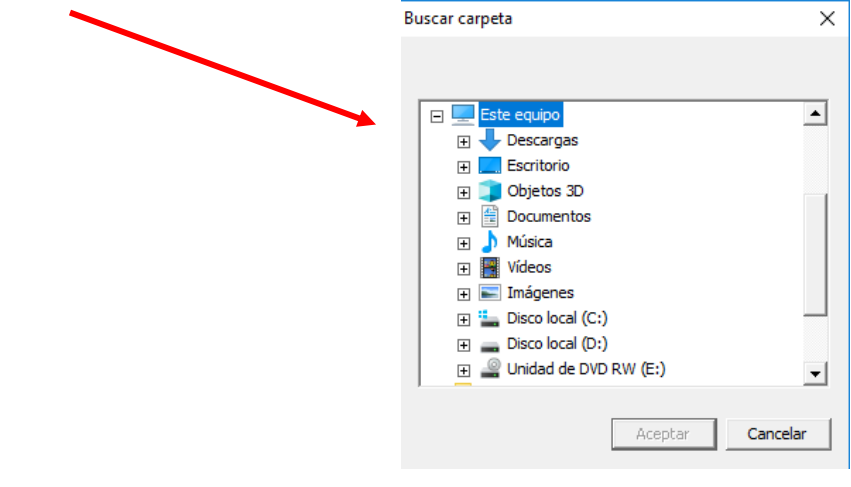

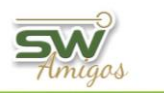

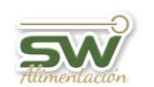

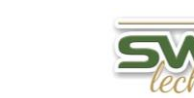

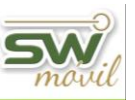

También tenemos la opción de elegir Subir a la Web

| Subir a la WEB                  |                |
|---------------------------------|----------------|
| Guardar en mi PC                |                |
| Carpeta Destino:                |                |
| D:\BASES\BARREA RAMIRO\16-04-19 |                |
|                                 | Buscar Carpeta |

| A continuanci | ón presione | el botón "S  | iguiente >>"   |  |
|---------------|-------------|--------------|----------------|--|
|               | << Anterior | Siguiente >> | <u>C</u> errar |  |

## Seleccionamos la opción procesar

| Establecimiento                | Resultado | <b>_</b> |
|--------------------------------|-----------|----------|
| 012009001 - Doña Emilia        |           |          |
| 012007101 - El Castaño         |           |          |
| 012005601 - El Lino            |           |          |
| 012000201 - La Hilada          |           |          |
| 012008901 - Las Naranjas       |           | 13       |
| 012005401 - Los Amigos         |           |          |
|                                |           | -        |
| Presione el botón "Procesar !" | para Expo | ortar    |
| << Anterior Procesar !         |           | iſ       |

## Si lo Guardamos en mi PC

| Establecimiento          | Resultado     | <b>_</b>                                            |                         |
|--------------------------|---------------|-----------------------------------------------------|-------------------------|
| 012009001 - Doña Emilia  | <b></b>       |                                                     |                         |
| 012007101 - El Castaño   |               |                                                     |                         |
| 012005601 - El Lino      |               |                                                     |                         |
| 012000201 - La Hilada    |               |                                                     |                         |
| 012008901 - Las Naranjas |               |                                                     |                         |
| 012005401 - Los Amigos   |               |                                                     |                         |
|                          |               | -                                                   |                         |
| Avance:                  |               |                                                     |                         |
| Generando Dato           | is de Abortos |                                                     |                         |
|                          | P             | Proceso Finalizado                                  |                         |
|                          |               |                                                     |                         |
|                          |               | Los Datos han sido exportados o<br>C:\SW\Exportador | con éxito a la Carpeta: |
|                          |               |                                                     | Aceptar                 |

#### **VOLVER INICIO**

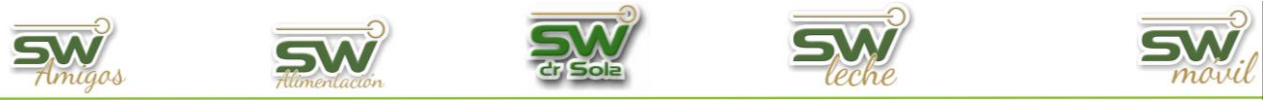

# **EXPORTAR DATOS SPD ALECOL**

Habiendo ingresado en la Consola Principal de SW Dr. Sola, vamos a trabajar en el módulo Ejecutivo, por lo que hacemos un clic con el Mouse sobre el acceso correspondiente.

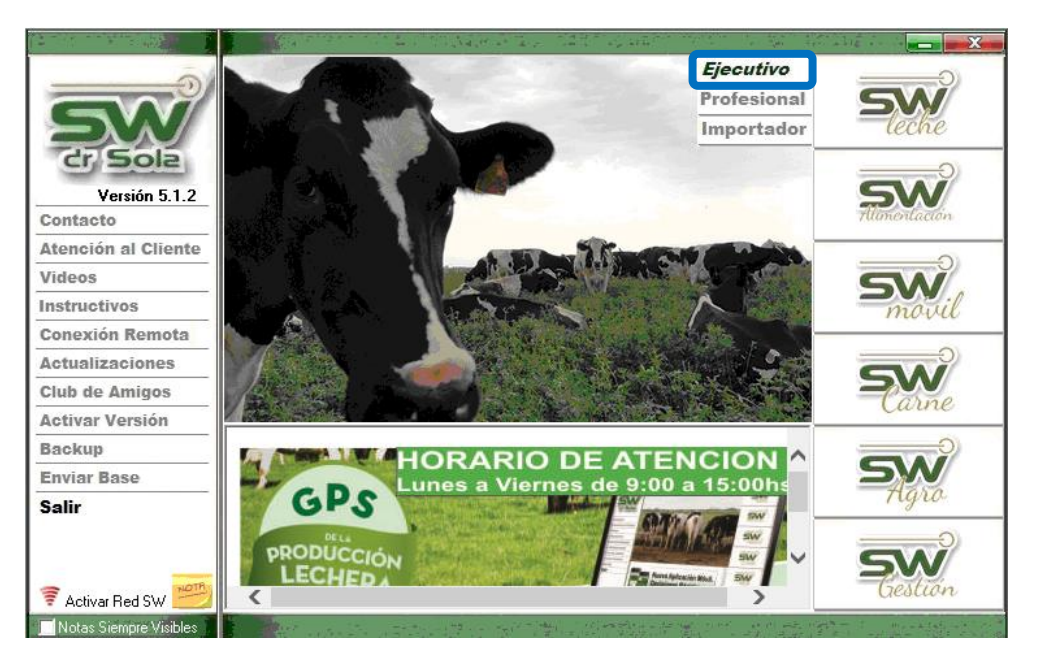

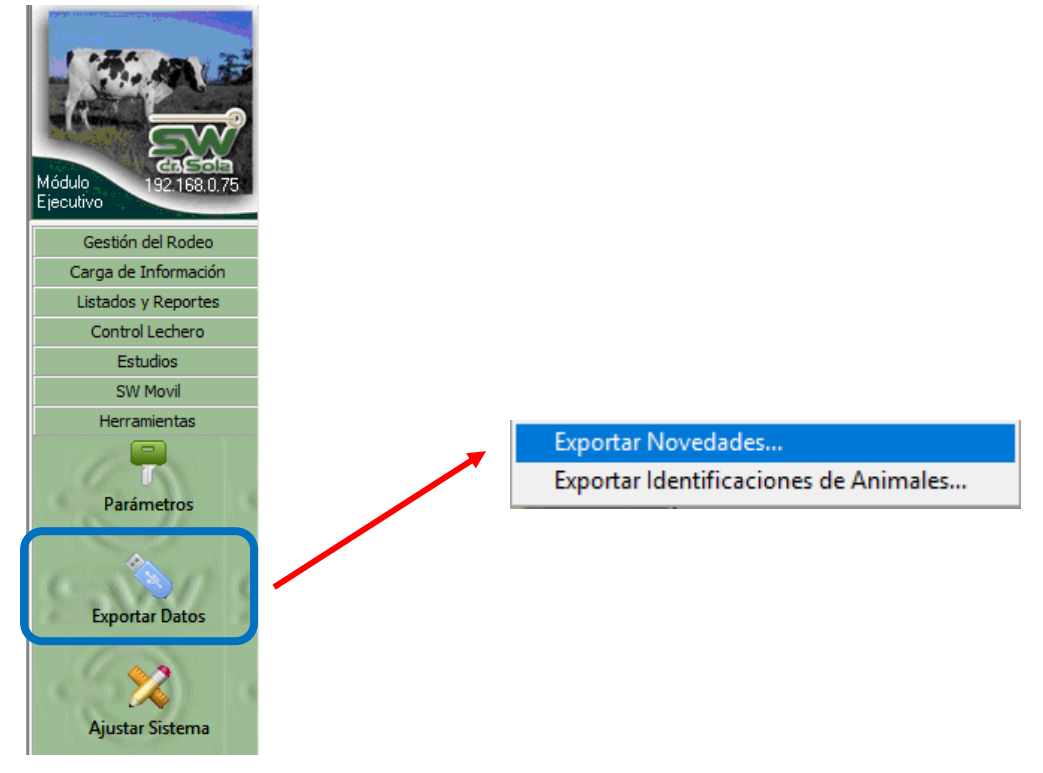

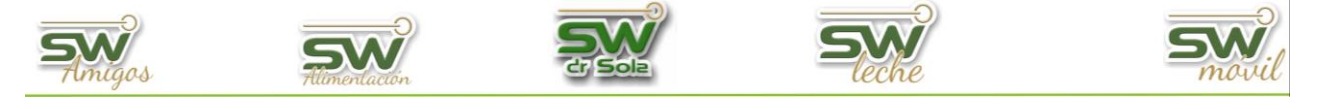

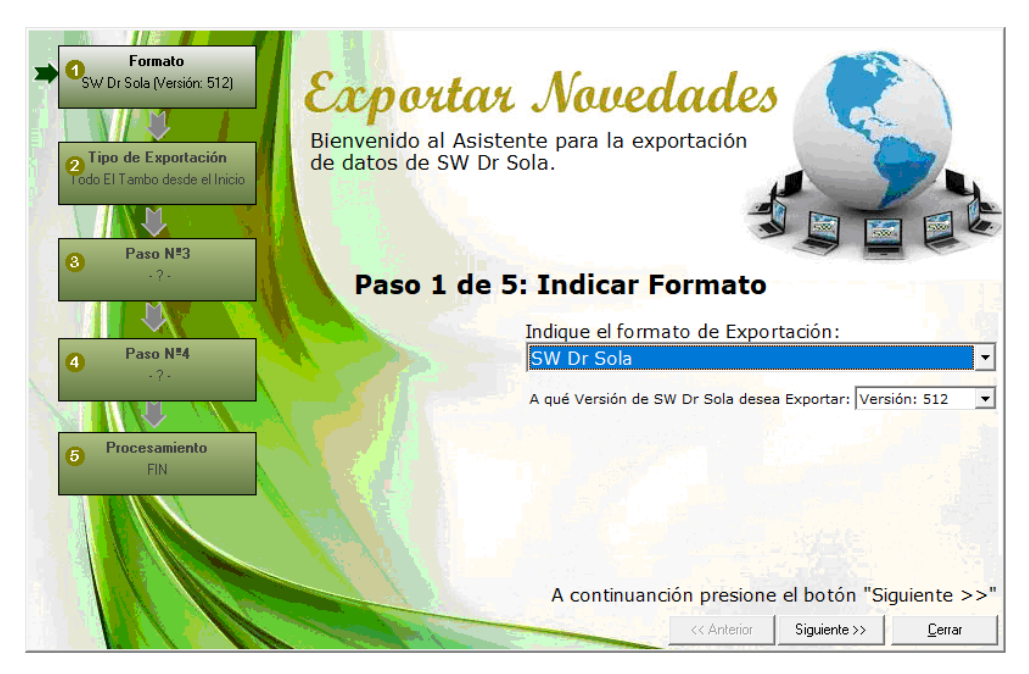

Elegimos formato de exportación SPD (ALECOL)

| Indique el formato de Exportación:             |   |
|------------------------------------------------|---|
| SW Dr Sola                                     | • |
| SW Dr Sola                                     |   |
| SPD (ALECOL)                                   |   |
| Intercambio para Análisis Reproductivo<br>ENGS |   |
| Mejoramiento Lechero Uruguay                   |   |
| ALPRO                                          |   |
| SCR                                            |   |

Indicamos el tipo de exportación, podemos seleccionar los tipos que queramos, desde uno hasta todos.

| 🗹 Animales                |
|---------------------------|
| Producción Entre Fechas   |
| Reproducción Entre Fechas |
| Descartes Entre Fechas    |
| Lactancias Entre Fechas   |
| ✓ Todos                   |

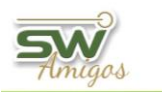

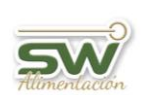

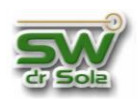

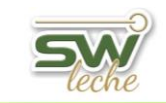

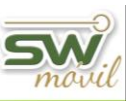

Seleccionamos el Intervalo en el que vamos a exportar las Novedades

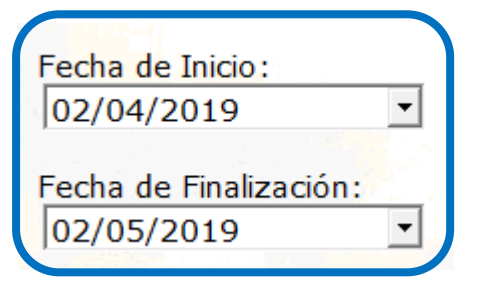

### Elegimos el o los Establecimientos

| 012009001 - Doča Emilia  | 19/04/19 1   |
|--------------------------|--------------|
| 012007101 - El Castaño   | 20/03/19     |
| 012005601 - El Lino      | 20/03/19     |
| 012000201 - La Hilada    | 20/03/19 🕇 🗖 |
| 012008901 - Las Naranjas | 20/03/19 🕇 🗖 |
| 012005401 - Los Amigos   | 20/03/19 🕇 🗖 |

## Elegimos la opción Guardar en mi PC

| C Subir a la WEB   |                        |
|--------------------|------------------------|
| 🖲 Guardar en mi PC |                        |
| Carpeta Destino:   |                        |
| C:\SW\Exportador   |                        |
|                    | <u>B</u> uscar Carpeta |

Elegimos el destino de la exportación

| Buscar carpeta                                                                                                    | ×     |
|----------------------------------------------------------------------------------------------------|-------|
| □       Este equipo         □       Descargas         □       Escritorio         □       Objetos 3D         □       Documentos         □       Música         □       Vídeos         □       Imágenes         □       Disco local (C:)         □       Disco local (D:) |       |
| Aceptar Can                                                                                                    | celar |

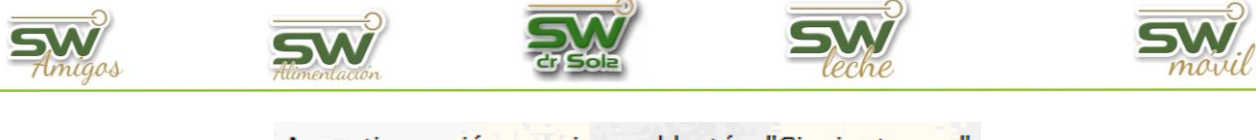

| A continuanc | ion presione | e el boton " | Siguiente >> |
|--------------|--------------|--------------|--------------|
|              | // Anterior  | Siguiente XX | Cerrer       |

Presionamos la opción Procesar

| Establecimiento               | Resultado       |
|-------------------------------|-----------------|
| 012009001 - Doña Emilia       |                 |
| 012007101 - El Castaño        |                 |
| 012005601 - El Lino           |                 |
| 012000201 - La Hilada         |                 |
| 012008901 - Las Naranjas      |                 |
| 012005401 - Los Amigos        |                 |
| Presione el botón "Procesar ! | ▪<br>para Expor |
| << Anterior Procesar          | <u>C</u> errar  |

Terminado el proceso nos marcará el establecimiento en verde y el resultado con una tilde

| Establecimiento          | Resultado  |
|--------------------------|------------|
| 012009001 - Doña Emilia  | <b>√</b>   |
| 01200/101 - El Castano   |            |
| 012005601 - El Lino      |            |
| 012000201 - La Hilada    |            |
| 012008901 - Las Naranjas |            |
| 012005401 - Los Amigos   |            |
|                          |            |
| Avance: Generando Datos  | de Abortos |

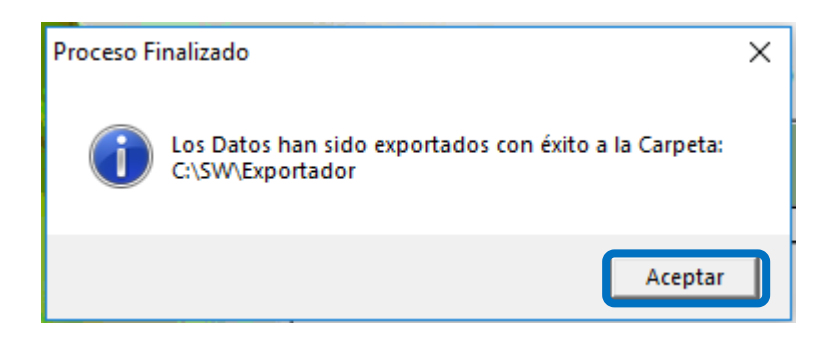

#### VOLVER INICIO

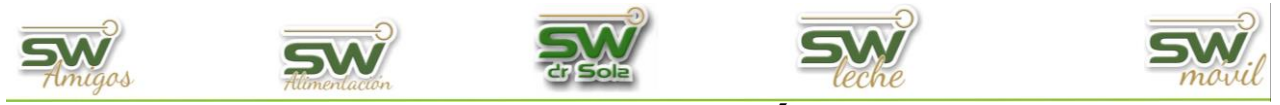

# **EXPORTAR INTERCAMBIO PARA ANÁLISIS REPRODUCTIVO**

Habiendo ingresado en la Consola Principal de SW Dr. Sola, vamos a trabajar en el módulo Ejecutivo, por lo que hacemos un clic con el Mouse sobre el acceso correspondiente.

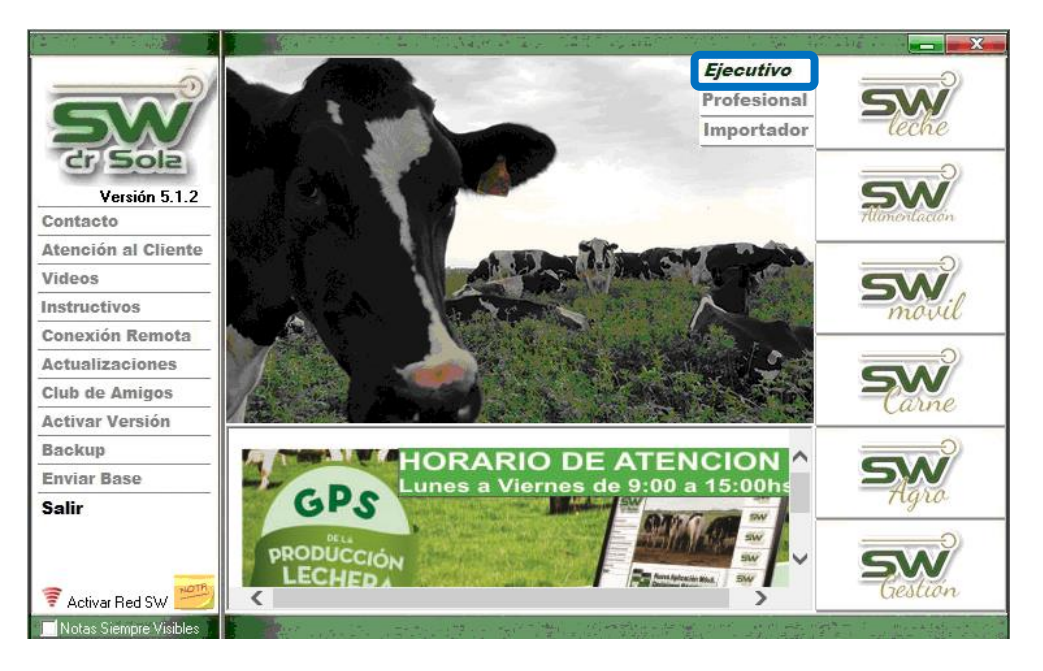

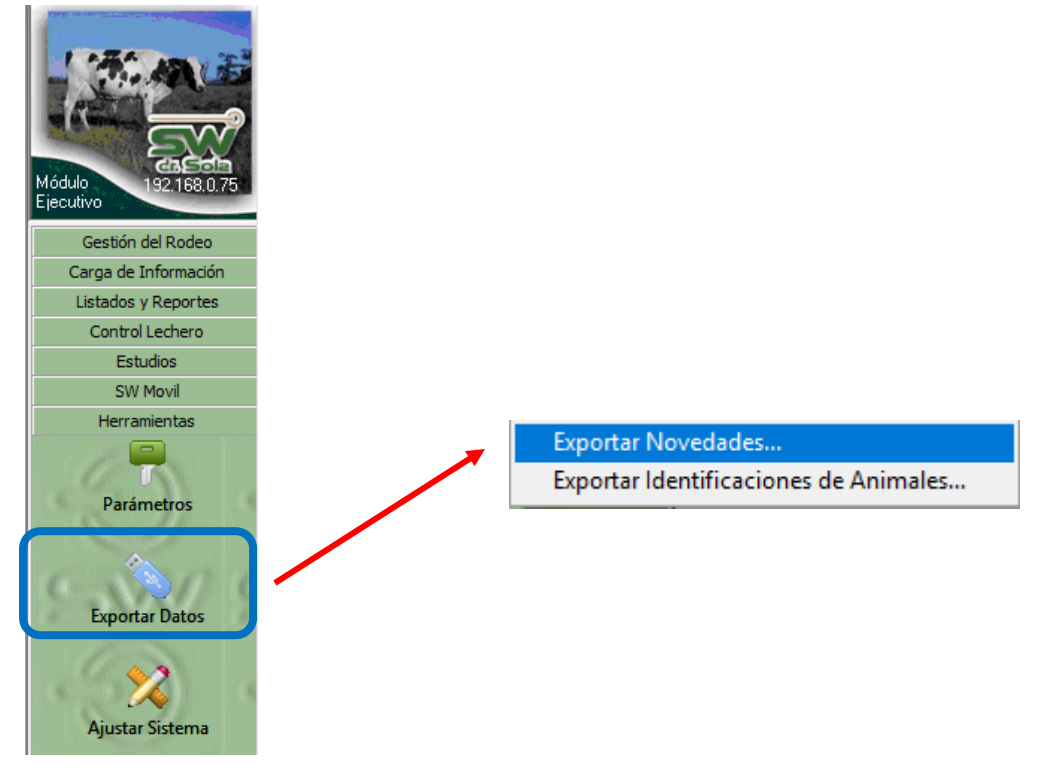

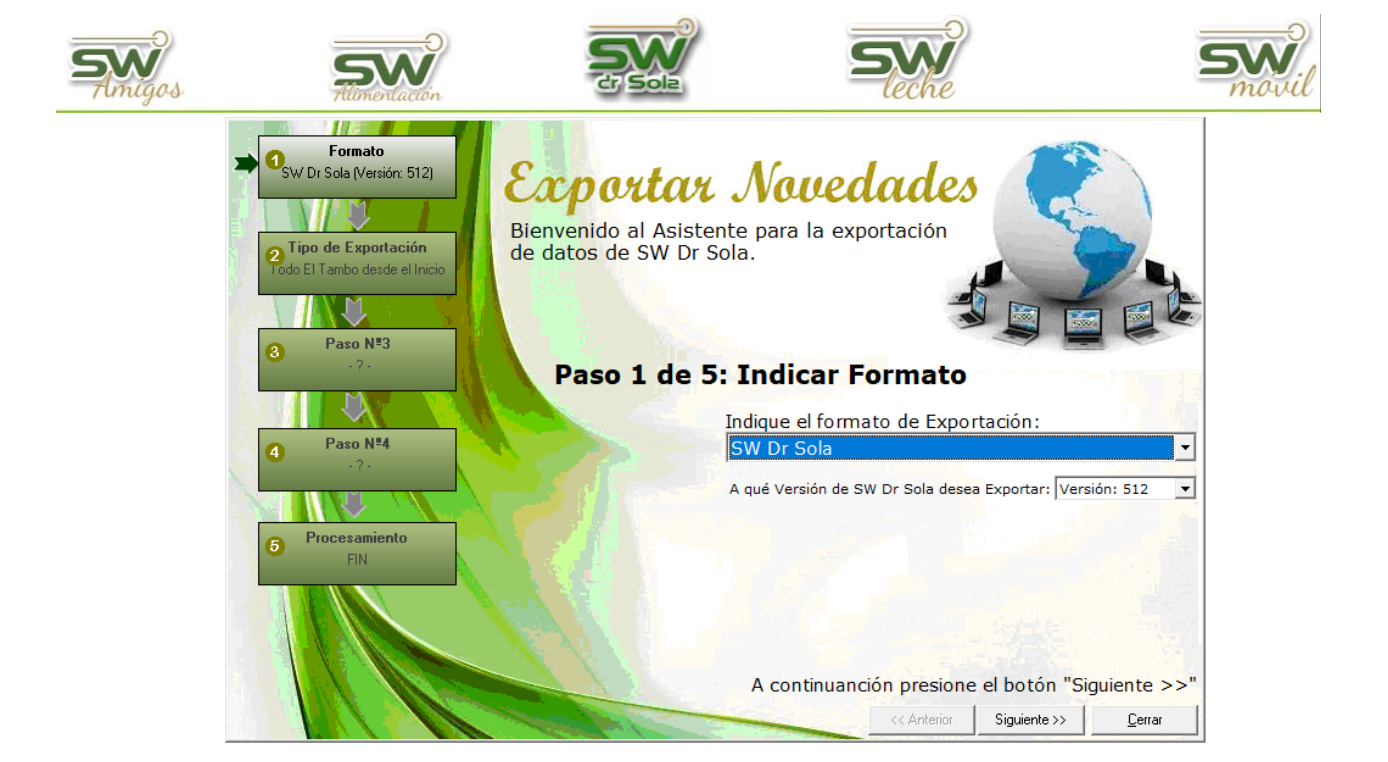

Seleccionamos el formato de exportación **Intercambio para Análisis Reproductivo**.

| Indique el formato de Exportación:     |   |
|----------------------------------------|---|
| Intercambio para Análisis Reproductivo | • |
| SW Dr Sola<br>SPD (ALECOL)             |   |
| Intercambio para Análisis Reproductivo |   |
| ENGS                                   |   |
| Mejoramiento Lechero Uruguay           |   |
| ALPRO                                  |   |
| SCR                                    |   |

### Elegimos el o los Establecimientos

| 12009001 - Doña Emilia  | 18/04/19 🔽   |
|-------------------------|--------------|
| 12007101 - El Castaño   | 20/03/19 🔽   |
| 12005601 - El Lino      | 20/03/19 🗖 🗖 |
| 12000201 - La Hilada    | 20/03/19 🗖 🗖 |
| 12008901 - Las Naranjas | 20/03/19 🗖 🗖 |
| 12005401 - Los Amigos   | 20/03/19 🗖 🗖 |

### Elegimos la opción Guardar en mi PC

| C Subir a la WEB   |                        |
|--------------------|------------------------|
| 🙃 Guardar en mi PC |                        |
| Carpeta Destino:   |                        |
| C:\SW\Exportador   |                        |
|                    | <u>B</u> uscar Carpeta |

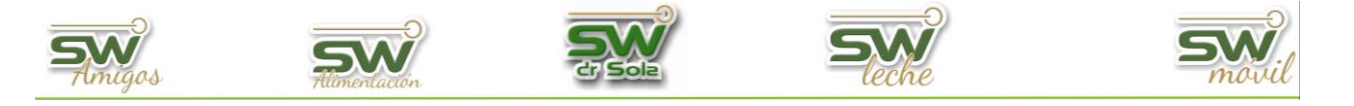

# Elegimos el destino de la exportación

| Buscar carpeta                                                                                                    | ×        |
|----------------------------------------------------------------------------------------------------|----------|
| □       Este equipo         ●       Descargas         ●       Escritorio         ●       Objetos 3D         ●       Documentos         ●       Música         ●       Vídeos         ●       Disco local (C:)         ●       Disco local (C:)         ●       Unidad de DVD RW (E:) |          |
| Aceptar                                                                                                    | Cancelar |

| A continuanción | presione | el botón | "Siguiente | >>" |
|-----------------|----------|----------|------------|-----|
|                 |          |          |            |     |

| <br><< Anterior | Siguiente >> | <u>C</u> errar |
|-----------------|--------------|----------------|
|                 |              |                |

Presionamos la opción Procesar

| Establecimi              | ento        |             | Resultado        |
|--------------------------|-------------|-------------|------------------|
| 012009001 - Doña Emilia  |             |             |                  |
| 012007101 - El Castaño   |             |             |                  |
| 012005601 - El Lino      |             |             |                  |
| 012000201 - La Hilada    |             |             |                  |
| 012008901 - Las Naranjas |             |             |                  |
| 012005401 - Los Amigos   |             |             |                  |
| Presione e               | el botón "F | Procesar !" | ▼<br>para Export |
|                          | << Anterior | Procesar !  | <u>C</u> errar   |

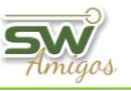

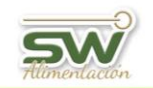

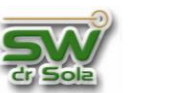

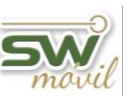

Terminado el proceso nos marcará el establecimiento en verde y el resultado con una

| Establecimiento                        | Resultado     |
|----------------------------------------|---------------|
| 012009001 - Doña Emilia                | ✓             |
| 012007101 - El Castaño                 |               |
| 012005601 - El Lino                    |               |
| 012000201 - La Hilada                  |               |
| 012008901 - Las Naranjas               |               |
| 012005401 - Los Amigos                 |               |
| —————————————————————————————————————— |               |
| Avance:                                |               |
| Generando Dati                         | os de Abortos |

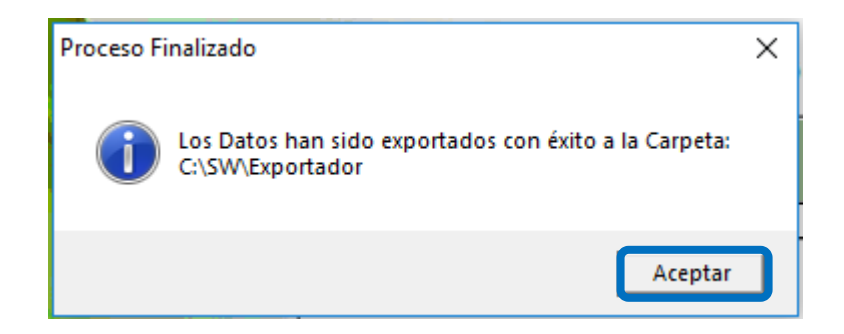

#### **VOLVER INICIO**

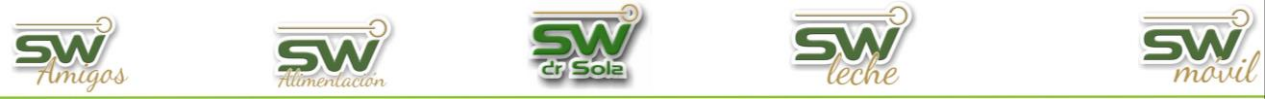

# **EXPORTAR DATOS ENGS**

Habiendo ingresado en la Consola Principal de SW Dr. Sola, vamos a trabajar en el módulo Ejecutivo, por lo que hacemos un clic con el Mouse sobre el acceso correspondiente.

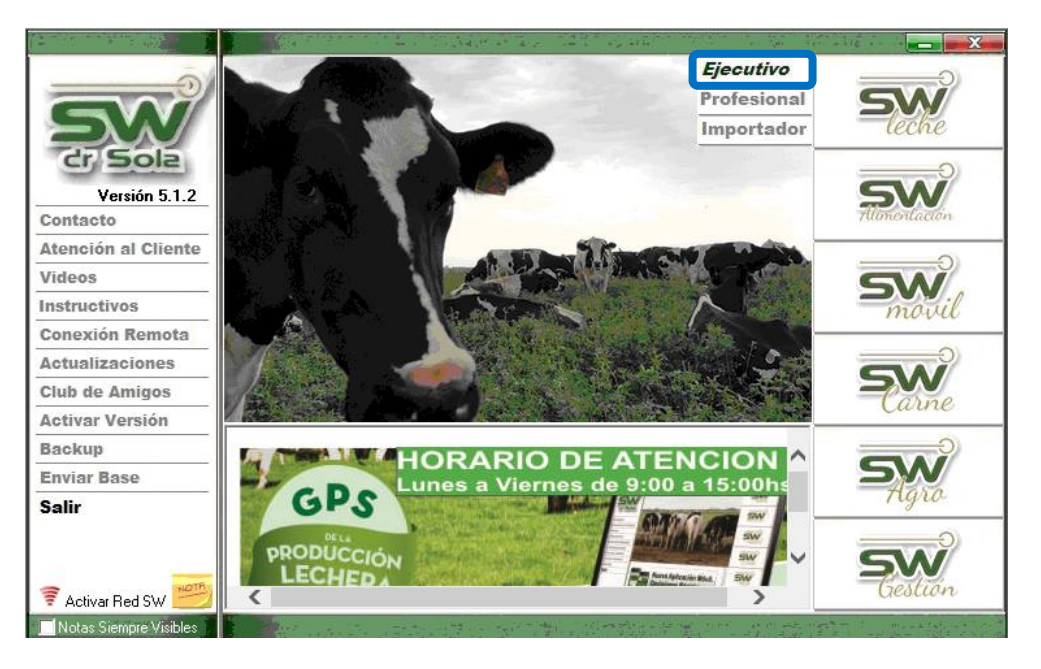

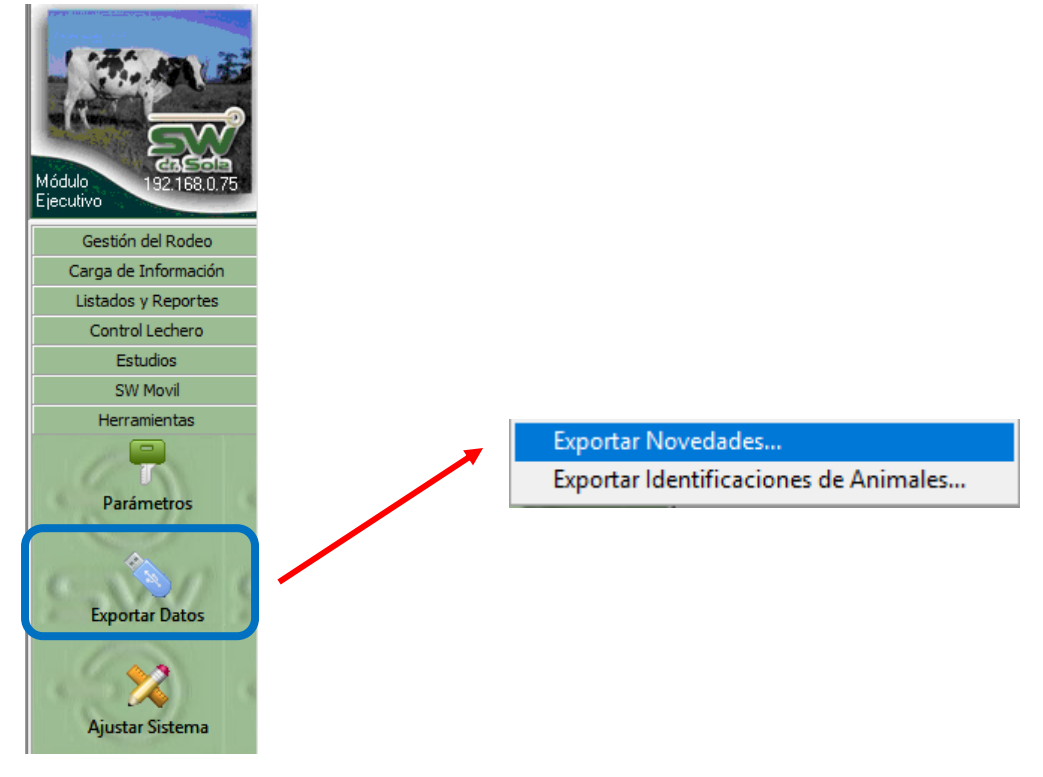

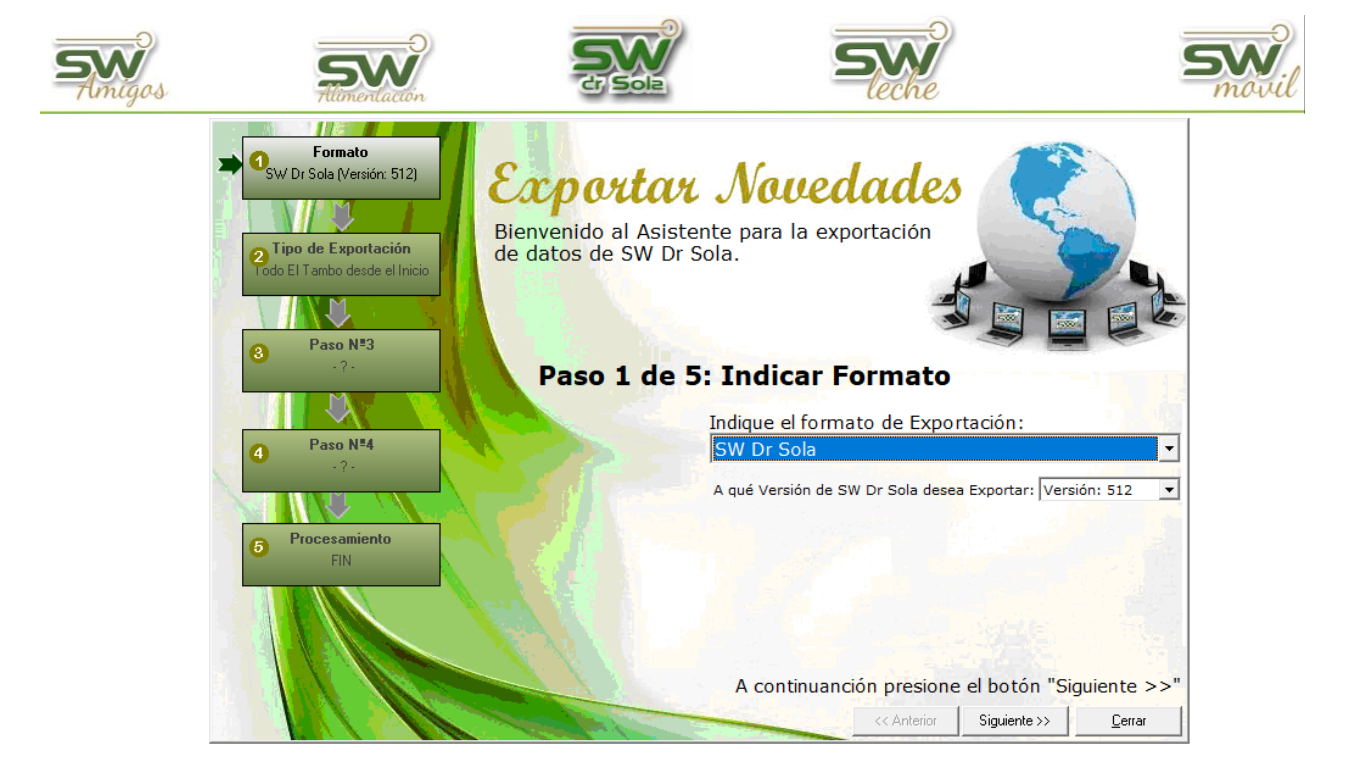

### Seleccionamos el formato de exportación ENGS

| Indique el formato de Exportación:           |   |
|----------------------------------------------|---|
| ENGS                                         | - |
| SW Dr Sola<br>SPD (ALECOL)                   |   |
| ENGS                                         |   |
| Mejoramiento Lechero Uruguay<br>ALPRO<br>SCR |   |

Indicamos el tipo de exportación

| • Archivo Inicia | al C Nov     | 🖸 Novedades Entre Fechas |  |
|------------------|--------------|--------------------------|--|
| • Todas          | C Solo Vacas | 🔿 Solo Vaquillonas       |  |

Podemos elegir exportar los datos desde el inicio, o Novedades entre Fechas, en ambas opciones podemos elegir exportar *Solo Vacas, Solo Vaquillonas o Todas.* 

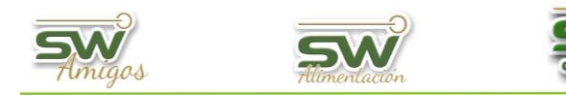

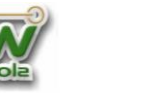

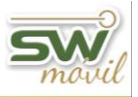

# **Archivo Inicial**

Si seleccionamos Archivo inicial, elegimos el o los establecimientos a exportar

| Establecimiento          | Utima<br>Exportación<br>SW |
|--------------------------|----------------------------|
| 012009001 - Doña Emilia  |                            |
| 012007101 - El Castaño   |                            |
| 012005601 - El Lino      |                            |
| 012000201 - La Hilada    |                            |
| 012008901 - Las Naranjas |                            |
| 012005401 - Los Amigos   |                            |
|                          |                            |
|                          | Todos                      |

## Elegimos la opción Guardar en mi PC

| C Subir a la WEB   |                        |
|--------------------|------------------------|
| 🖲 Guardar en mi PC |                        |
| Carpeta Destino:   |                        |
| C:\SW\Exportador   |                        |
|                    | <u>B</u> uscar Carpeta |

Elegimos el destino de la exportación

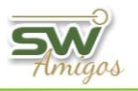

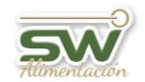

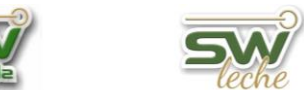

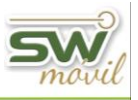

## Elegimos la opción Procesar

| Establecimiento                | Resultado      |
|--------------------------------|----------------|
| 012009001 - Doña Emilia        |                |
| 012007101 - El Castaño         |                |
| 012005601 - El Lino            |                |
| 012000201 - La Hilada          |                |
| 012008901 - Las Naranjas       |                |
| 012005401 - Los Amigos         |                |
|                                |                |
| Presione el botón "Procesar !" | para Exportar  |
| << Anterior Procesar !         | <u>C</u> errar |

Terminado el proceso nos marcará el establecimiento en verde y el resultado con una tilde

| 012009001 - Doña Emilia  | ✓ |
|--------------------------|---|
| 01200/101 - El Castano   |   |
| 012005601 - El Lino      |   |
| 012000201 - La Hilada    |   |
| 012008901 - Las Naranjas |   |
| 012005401 - Los Amigos   |   |
|                          |   |

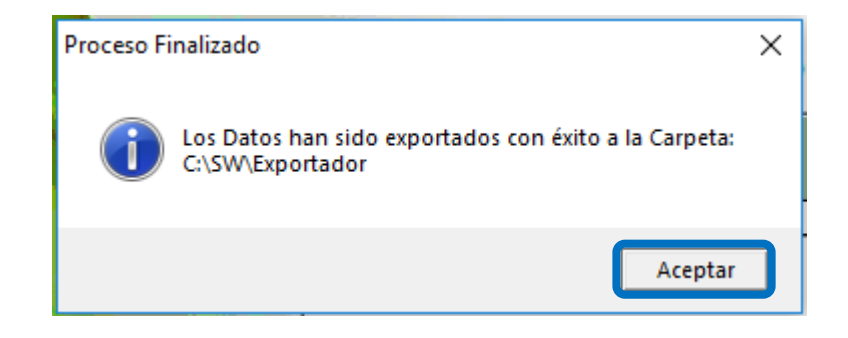

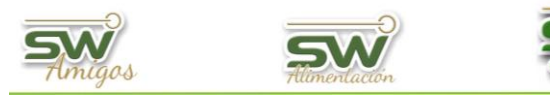

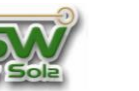

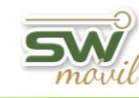

## **Novedades entre Fechas**

Si seleccionamos Novedades entre Fechas, vamos a establecer el intervalo que vamos

a exportar los eventos

| Fecha de Inicio:       |
|------------------------|
| 18/03/2019             |
| Fecha de Finalización: |
| 18/04/2019 🔹           |

Seleccionamos el o los Establecimientos

| Establecimiento          | Utima<br>Exportación<br>SW |
|--------------------------|----------------------------|
| 012009001 - Doña Emilia  | 18/04/19 🛛 🗹               |
| 012007101 - El Castaño   | 20/03/19 🔽                 |
| 012005601 - El Lino      | 20/03/19                   |
| 012000201 - La Hilada    | 20/03/19 🗖 🗖               |
| 012008901 - Las Naranjas | 20/03/19 🗖 🗖               |
| 012005401 - Los Amigos   | 20/03/19 🗖 🗖               |
|                          | Todos                      |

Elegimos la opción Guardar en mi PC

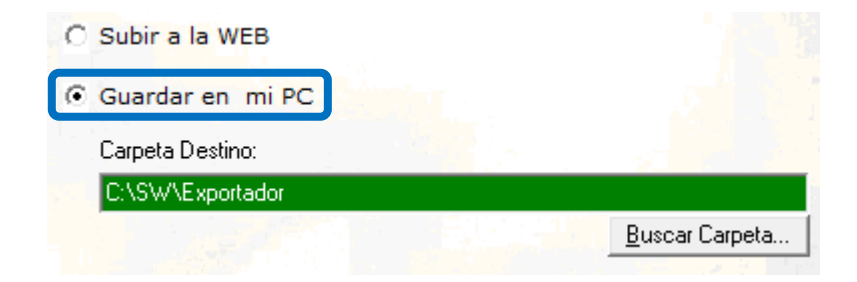

| <b>SW</b><br>Amigos | <b>SEX</b><br>Allimentacion |                                       | Seche                                                                                                    | movil               |
|---------------------|-----------------------------|---------------------------------------|----------------------------------------------------------------------------------------------------|---------------------|
| Elegimos            | el destino de la exp        | ortación<br><sup>Buscar carpeta</sup> | 1                                                                                                    | ×                   |
|                     |                             |                                       | equipo<br>Descargas<br>Escritorio<br>Dbjetos 3D<br>Documentos<br>Música<br>Vídeos<br>Imágenes<br>Disco local (C:)<br>Disco local (C:)<br>Unidad de DVD RW (E:) |                     |
|                     |                             | A continuar                           | Aceptar                                                                                                    | otón "Siguiente >>" |

| << Anterior | Siguiente >> | <u>C</u> errar |
|-------------|--------------|----------------|
|             |              |                |

Presionamos la opción Procesar

| Establecimiento                                         | Resultado     | •   |
|---------------------------------------------------------|---------------|-----|
| 012009001 - Doña Emilia                                 |               |     |
| 012007101 - El Castaño                                  |               |     |
| 012005601 - El Lino                                     |               |     |
| 012000201 - La Hilada                                   |               | 1   |
| 012008901 - Las Naranjas                                |               |     |
| 012005401 - Los Amigos                                  |               | - 4 |
| Presione el botón "Procesar I"                          | nara Evo      | ▼   |
| Flesione el Dotoni Flocesal :                           |               | nta |
| Anterior Procesar!</td <td><u>C</u>erra</td> <td>ſ</td> | <u>C</u> erra | ſ   |

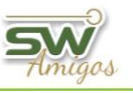

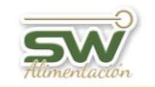

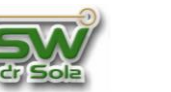

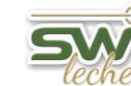

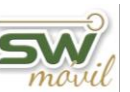

Terminado el proceso nos marcará el establecimiento en verde y el resultado con una

| Establecimiento          | Resultado  |
|--------------------------|------------|
| 012009001 - Doña Emilia  | ✓          |
| 01200/101 - El Castano   |            |
| 012005601 - El Lino      |            |
| 012000201 - La Hilada    |            |
| 012008901 - Las Naranjas |            |
| 012005401 - Los Amigos   |            |
|                          |            |
| Avance:                  |            |
| Generando Datos o        | de Abortos |

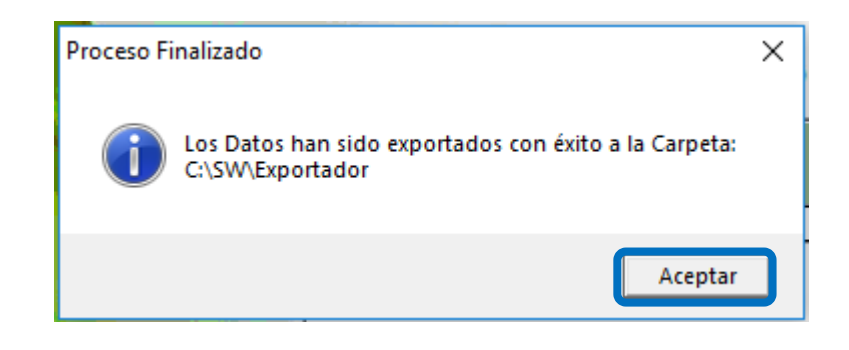

#### **VOLVER INICIO**

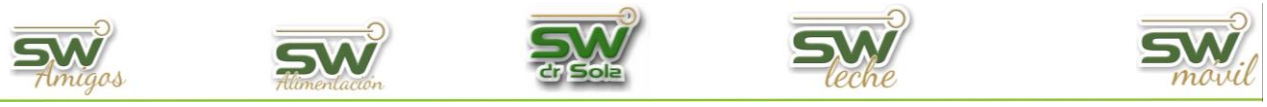

# **EXPORTAR DATOS PARA MEJORAMIENTO LECHERO**

Habiendo ingresado en la Consola Principal de SW Dr. Sola, vamos a trabajar en el módulo Ejecutivo, por lo que hacemos un clic con el Mouse sobre el acceso correspondiente.

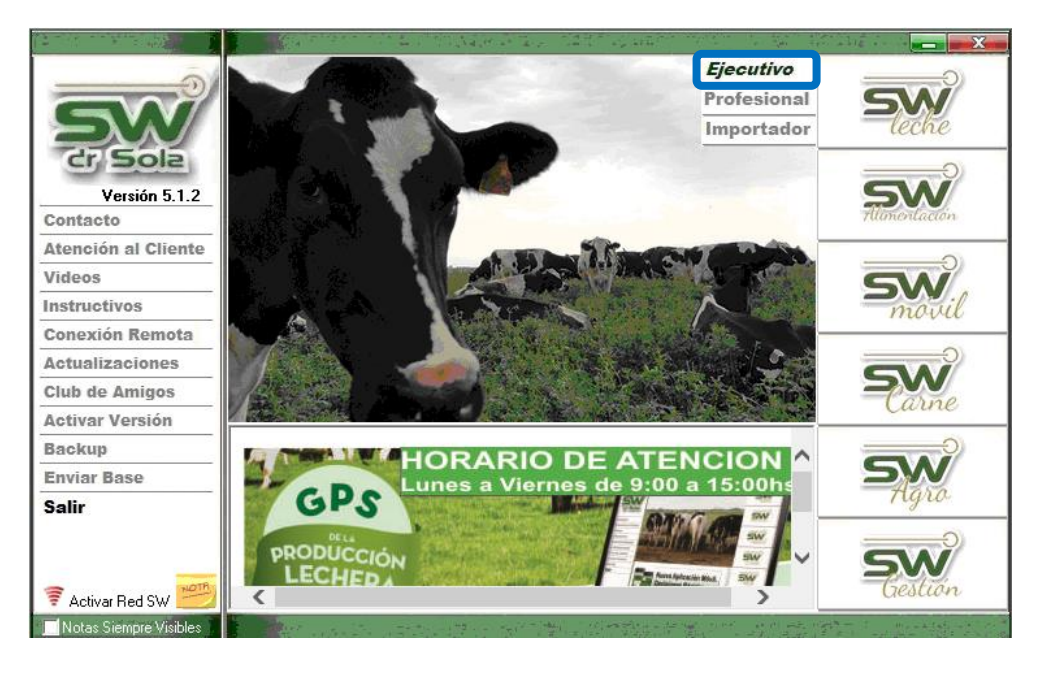

Debemos tener en cuenta que, para poder exportar estos datos, el establecimiento debe tener el código alfabético, el cual hay que solicitarlo al Mejoramiento Lechero de Uruguay e informarlo a Mesa de Ayuda para colocarlo en la base de datos.

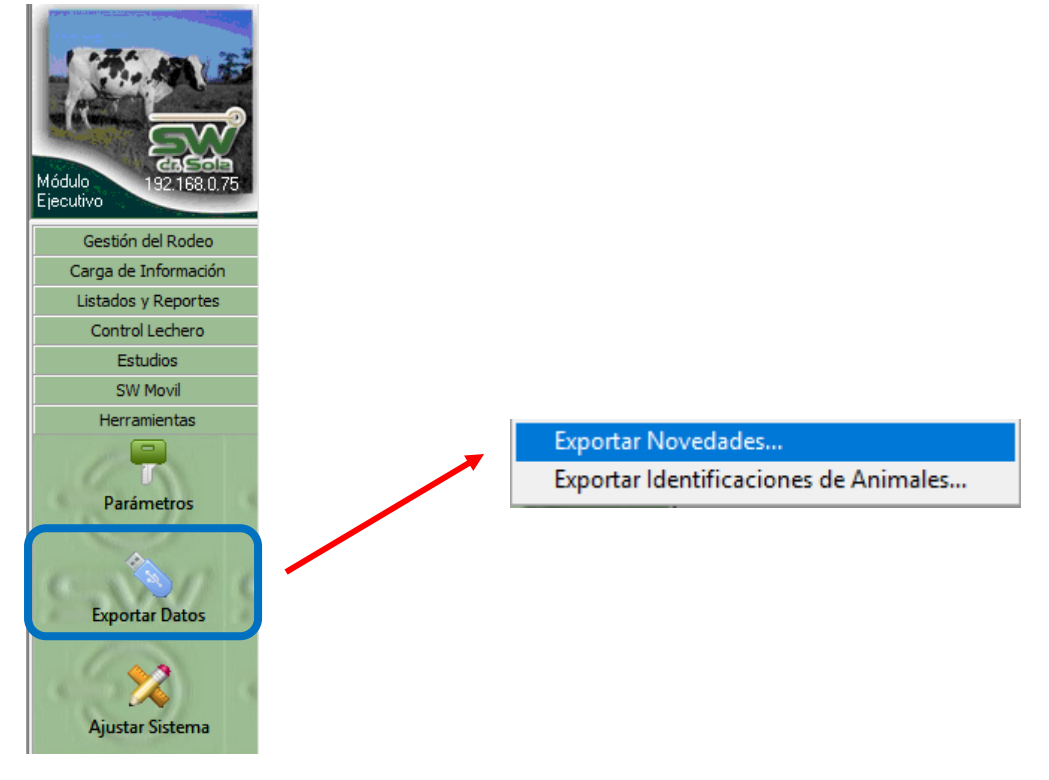

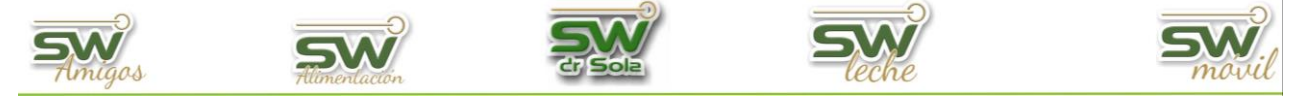

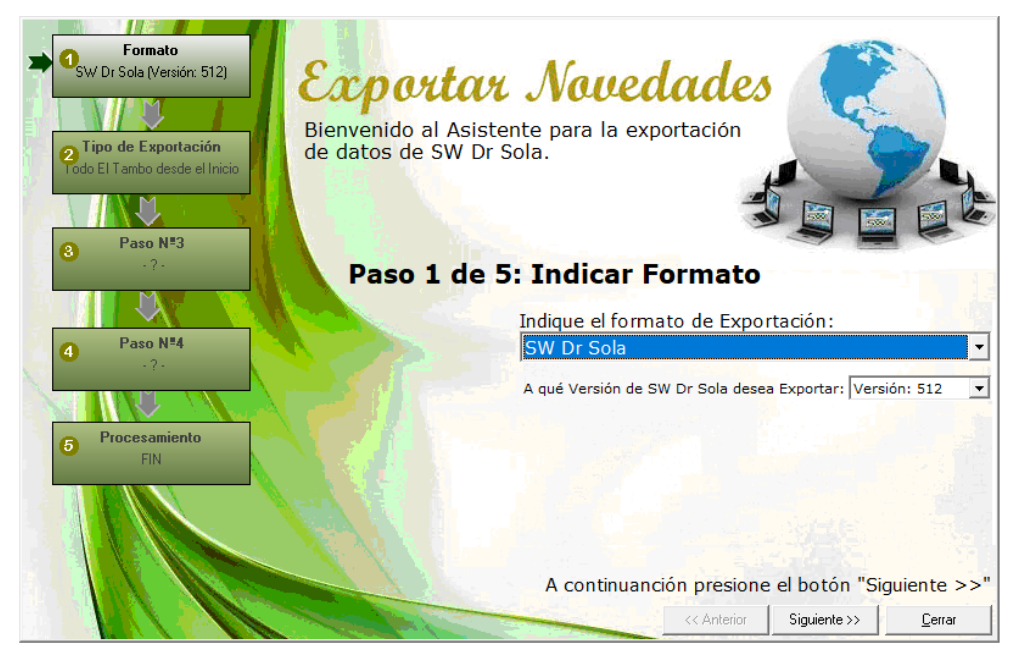

### Seleccionamos el formato de exportación Mejoramiento Lechero

| Indique el formato de Exportación:                                           |   |
|------------------------------------------------------------------------------|---|
| Mejoramiento Lechero Uruguay                                                 | • |
| SW Dr Sola<br>SPD (ALECOL)<br>Intercambio para Análisis Reproductivo<br>ENGS |   |
| Mejoramiento Lechero Uruguay                                                 |   |
| ALPRO                                                                        |   |
| SCR                                                                          | A |

#### Elegimos el o los establecimientos a exportar

| Establecimiento          | Utima<br>Exportación<br>SW |    |
|--------------------------|----------------------------|----|
| 012009001 - Doña Emilia  |                            |    |
| 012007101 - El Castaño   |                            |    |
| 012005601 - El Lino      |                            |    |
| 012000201 - La Hilada    |                            |    |
| 012008901 - Las Naranjas |                            |    |
| 012005401 - Los Amigos   |                            |    |
|                          |                            |    |
|                          |                            |    |
|                          | Todo                       | sП |

Elegimos la opción Guardar en mi PC

| C Subir a la WEB   |                        |
|--------------------|------------------------|
| 🖸 Guardar en mi PC |                        |
| Carpeta Destino:   |                        |
| C:\SW\Exportador   |                        |
|                    | <u>B</u> uscar Carpeta |

| Amigos   | Alimentación        |            | Seche                                                                  | SW movil |
|----------|---------------------|------------|------------------------------------------------------------------------|----------|
| Elegimos | el destino de la ex | kportación |                                                                        |          |
|          |                     | Ī          | Buscar carpeta                                                         | ×        |
|          |                     |            | Este equipo     Descargas     Escritorio     Objetos 3D     Documentos |          |

+

+

+

+

+

H 🔐

Música

Imágenes

Disco local (C:) Disco local (D:)

Unidad de DVD RW (E:)

Aceptar

Siguiente >>

۰I

<u>C</u>errar

Cancelar

Vídeos

<< Anterior

A continuanción presione el botón "Siguiente >>"

### Elegimos la opción Procesar

| 012009001 - Doña Emilia<br>012007101 - El Castaño<br>012005601 - El Lino<br>01200201 - La Hilada<br>012008901 - Las Naranjas<br>012005401 - Los Amigos                     | Establecimiento          | R            | esultado         |
|----------------------------------------------------------------------------------------------------|--------------------------|--------------|------------------|
| 012007101 - El Castaño<br>012005601 - El Lino<br>012000201 - La Hilada<br>012008901 - Las Naranjas<br>012005401 - Los Amigos<br>Presione el botón "Procesar !" para Export | 012009001 - Doña Emilia  |              |                  |
| 012005601 - El Lino<br>012000201 - La Hilada<br>012008901 - Las Naranjas<br>012005401 - Los Amigos<br>V<br>Presione el botón "Procesar !" para Export                      | 012007101 - El Castaño   |              |                  |
| 012000201 - La Hilada<br>012008901 - Las Naranjas<br>012005401 - Los Amigos                                                                                                | 012005601 - El Lino      |              |                  |
| 012008901 - Las Naranjas<br>012005401 - Los Amigos                                                                                                    | 012000201 - La Hilada    |              |                  |
| 012005401 - Los Amigos<br>▼<br>Presione el botón "Procesar !" para Export                                                                                                  | 012008901 - Las Naranjas |              |                  |
| Presione el botón "Procesar !" para Export                                                                                                    | 012005401 - Los Amigos   |              |                  |
|                                                                                                    | Presione el botón "P     | rocesar !" p | •<br>ara Exporta |
| // Antonor Discover i Correc                                                                                                    | Autoria                  | Braccord     | Course           |

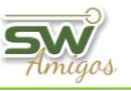

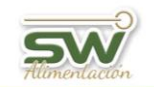

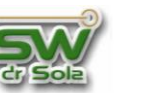

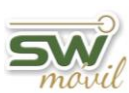

Terminado el proceso nos marcará el establecimiento en verde y el resultado con una

| Establecimiento          | Resultado  |
|--------------------------|------------|
| 012009001 - Doña Emilia  | ✓          |
| 012007101 - El Castaño   |            |
| 012005601 - El Lino      |            |
| 012000201 - La Hilada    |            |
| 012008901 - Las Naranjas |            |
| 012005401 - Los Amigos   |            |
|                          |            |
| Avance:                  |            |
| Generando Datos o        | de Abortos |

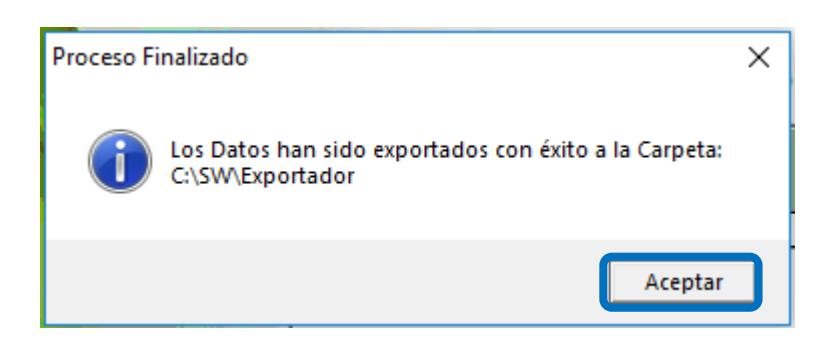

#### **VOLVER INICIO**

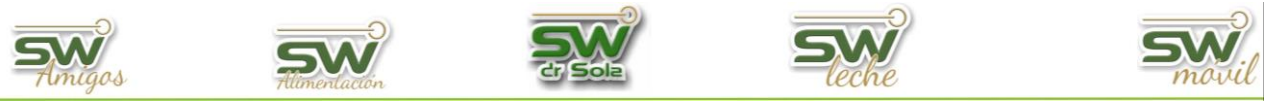

# **EXPORTAR NOVEDADES ALPRO**

Habiendo ingresado en la Consola Principal de SW Dr. Sola, vamos a trabajar en el módulo Ejecutivo, por lo que hacemos un clic con el Mouse sobre el acceso correspondiente.

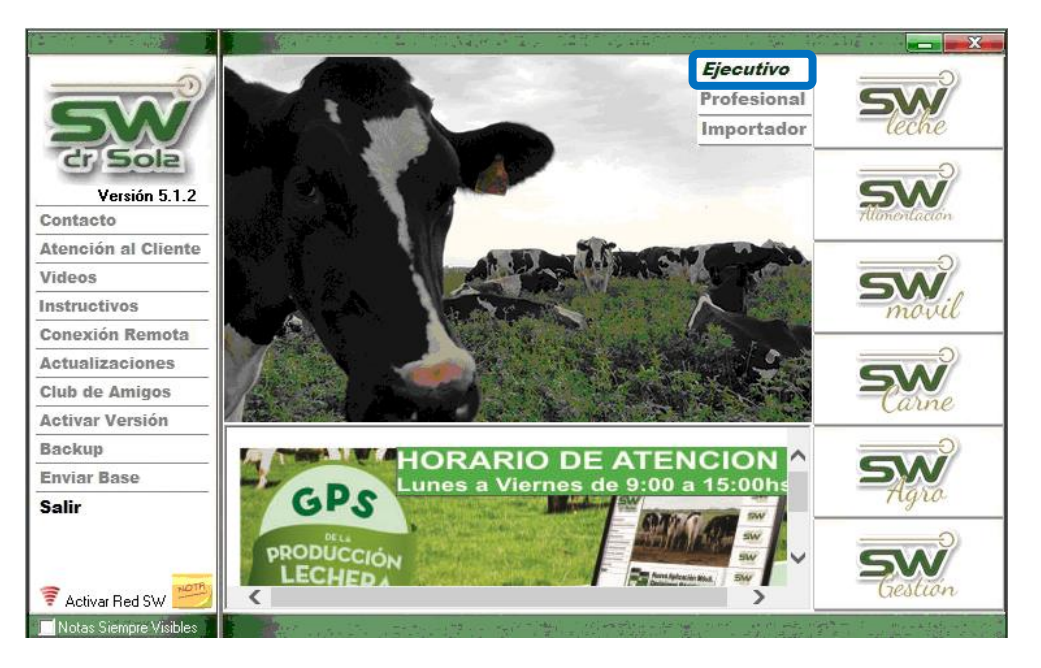

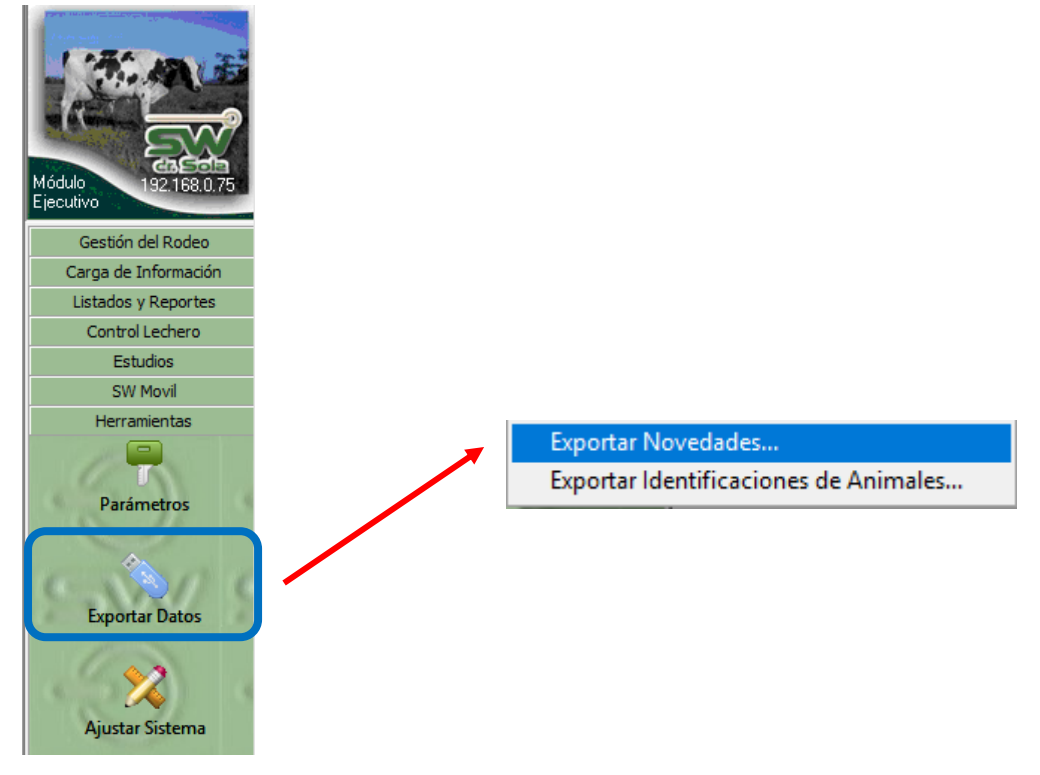

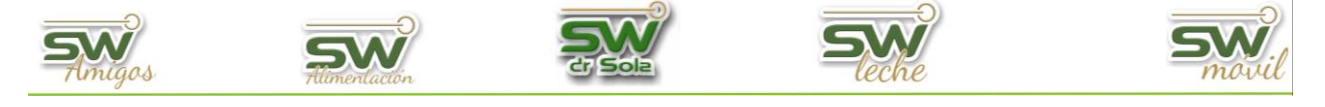

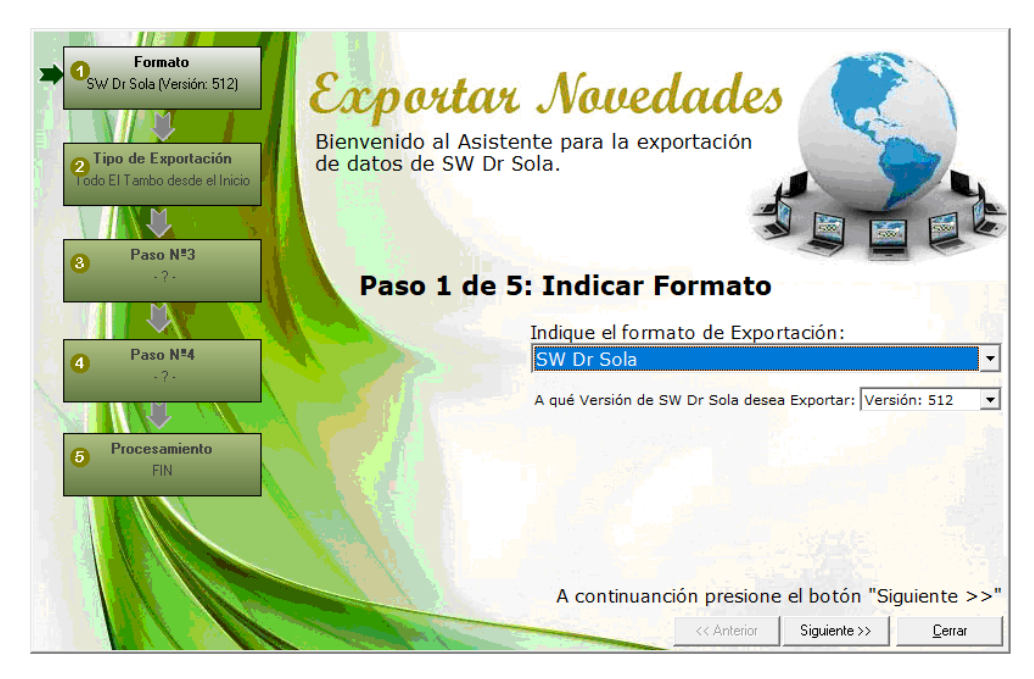

### Seleccionamos el formato de exportación ALPRO

| Indique el formato de Exportación:     |   |
|----------------------------------------|---|
| ALPRO                                  | - |
| SW Dr Sola                             |   |
| SPD (ALECOL)                           |   |
| Intercambio para Análisis Reproductivo |   |
| ENGS                                   |   |
| Mejoramiento Lechero Uruguay           |   |
| ALPRO                                  |   |
| SCR                                    |   |
|                                        |   |

Podemos elegir entre dos Tipo de exportación

Desde la Última Exportación hasta Hoy

O Novedades Entre Fechas

# Desde la Última exportación hasta hoy

Elegimos el o los establecimientos a exportar

| Establecimiento          | Exportación<br>SW |    |   |
|--------------------------|-------------------|----|---|
| 012009001 - Doña Emilia  |                   |    |   |
| 012007101 - El Castaño   |                   |    |   |
| 012005601 - El Lino      |                   |    |   |
| 012000201 - La Hilada    |                   |    |   |
| 012008901 - Las Naranjas |                   |    |   |
| 012005401 - Los Amigos   |                   |    |   |
|                          |                   |    | Ĺ |
|                          |                   |    | • |
|                          | Todo              | sП |   |

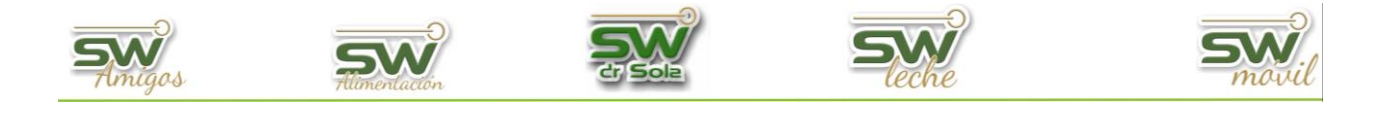

Elegimos la opción Guardar en mi PC

| C Subir a la WEB   |                        |
|--------------------|------------------------|
| 🖲 Guardar en mi PC |                        |
| Carpeta Destino:   |                        |
| C:\SW\Exportador   |                        |
|                    | <u>B</u> uscar Carpeta |

Elegimos el destino de la exportación

| Este equipo     Descargas     Descargas     Objetos 3D     Documentos     Música     Wideos     Wideos     Imágenes |
|----------------------------------------------------------------------------------------------------|
|                                                                                                    |

Elegimos la opción Procesar

| Establecimiento                               | Resultado         |
|-----------------------------------------------|-------------------|
| 012009001 - Doña Emilia                       |                   |
| 012007101 - El Castaño                        |                   |
| 012005601 - El Lino                           |                   |
| 012000201 - La Hilada                         |                   |
| 012008901 - Las Naranjas                      |                   |
| 012005401 - Los Amigos                        |                   |
|                                               |                   |
| Presione el botón "Procesar                   | !" para Export    |
| Anterior Process</td <td>r!<u>C</u>errar</td> | r! <u>C</u> errar |

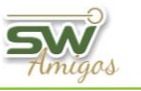

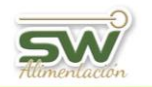

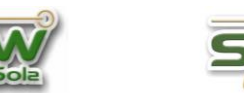

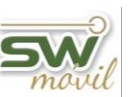

Terminado el proceso nos marcará el establecimiento en verde y el resultado con una

| Establecimiento          | Resultado    |
|--------------------------|--------------|
| 012009001 - Doña Emilia  | ✓            |
| 012007101 - El Castaño   |              |
| 012005601 - El Lino      |              |
| 012000201 - La Hilada    |              |
| 012008901 - Las Naranjas |              |
| 012005401 - Los Amigos   |              |
|                          |              |
| Avance:                  |              |
| Generando Dato:          | s de Abortos |

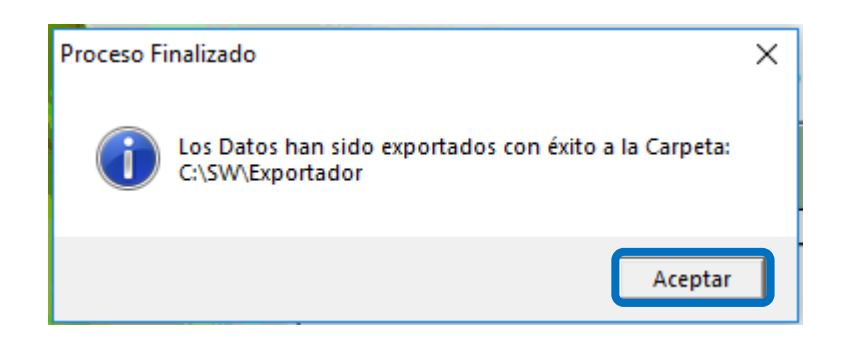

# **Novedades entre Fechas**

Seleccionamos el intervalo en el que vamos a exportar los eventos

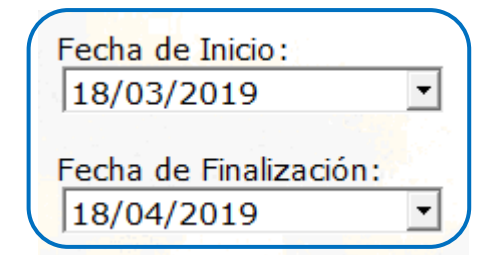

### Tildamos el o los Establecimientos

| )12009001 - Doña Emilia  | 18/04/19 |
|--------------------------|----------|
| )12007101 - El Castaño   | 20/03/19 |
| )12005601 - El Lino      | 20/03/19 |
| )12000201 - La Hilada    | 20/03/19 |
| 012008901 - Las Naranjas | 20/03/19 |
| )12005401 - Los Amigos   | 20/03/19 |

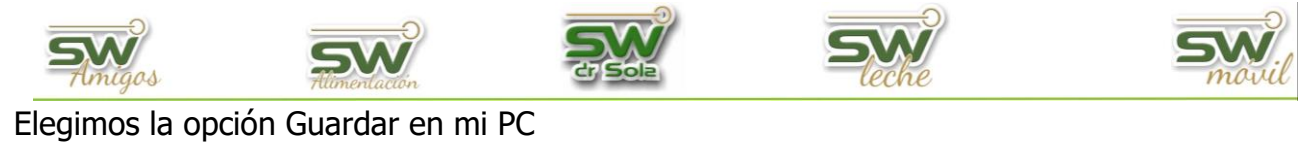

| O Subir a la WEB   |                        |
|--------------------|------------------------|
| 🖲 Guardar en mi PC |                        |
| Carpeta Destino:   |                        |
| C:\SW\Exportador   |                        |
|                    | <u>B</u> uscar Carpeta |

# Elegimos el destino de la exportación

| Buscar carpeta ×            |                                                  |
|-----------------------------|--------------------------------------------------|
|                             |                                                  |
| Este equipo                 |                                                  |
| 🕀 🕂 Descargas               |                                                  |
| 🕀 🔜 Escritorio              |                                                  |
| 🕀 🧊 Objetos 3D              |                                                  |
| Documentos                  |                                                  |
| 🕀 🍌 Música                  |                                                  |
| 🛨 📑 Vídeos                  |                                                  |
| 🕀 🔚 Imágenes                |                                                  |
| 🕀 🏪 Disco local (C:)        |                                                  |
| 🛨 🔜 Disco local (D:)        |                                                  |
| 🕀 🔐 Unidad de DVD RW (E:) 🗸 | A continuanción presione el botón "Siguiente >>" |
|                             |                                                  |
| Aceptar Cancelar            | << Anterior Siguente >> Uerrar                   |

## Presionamos la opción Procesar

| Establecimiento                | Resultado     | <b>_</b>   |
|--------------------------------|---------------|------------|
| 012009001 - Doña Emilia        |               |            |
| 012007101 - El Castaño         |               |            |
| 012005601 - El Lino            |               |            |
| 012000201 - La Hilada          |               |            |
| 012008901 - Las Naranjas       |               |            |
| 012005401 - Los Amigos         |               | 2          |
| Presione el botón "Procesar !" | para Expo     | .▼<br>orta |
| << Anterior Procesar !         | <u>C</u> erra | ar<br>N    |

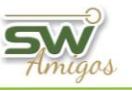

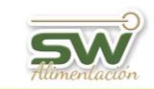

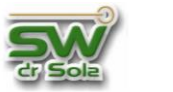

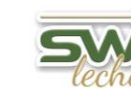

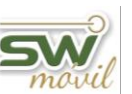

Terminado el proceso nos marcará el establecimiento en verde y el resultado con una

| Resultado |
|-----------|
| ✓         |
|           |
|           |
|           |
|           |
|           |
|           |
|           |
|           |

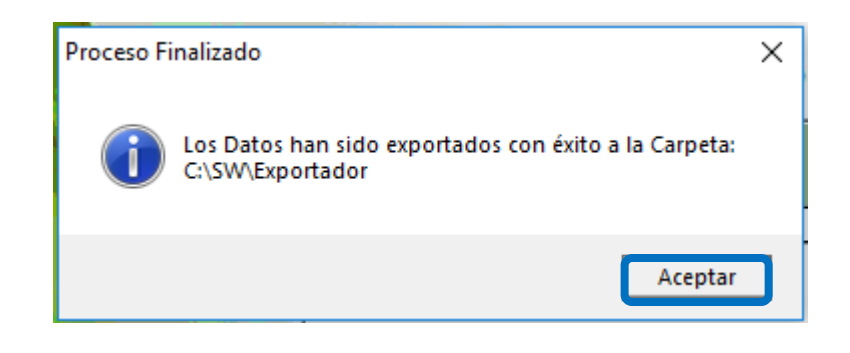

### VOLVER INICIO